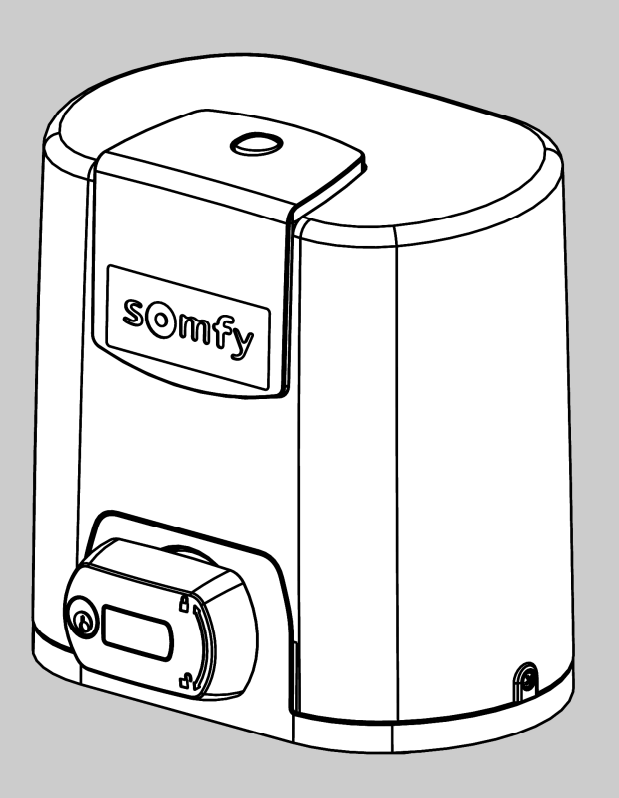

# ELIXO 500 3S io

CZ Návod k instalaci

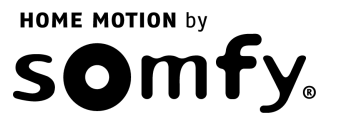

io

### 

| OBECNÉ INFORMACE                                                                                                    | 2  |
|----------------------------------------------------------------------------------------------------|----|
| BEZPEČNOSTNÍ POKYNY                                                                                                    | 2  |
| Upozornění                                                                                                    | 2  |
| Bezpečnostní pokyny vztahující se k instalaci                                                                                        | 2  |
| Pridani pohonne jednotky k drive instalovane brane                                                                                   | 3  |
| POPIS PRODUKTU                                                                                                    | 3  |
| Možnosti využití                                                                                                    | 3  |
| Obsan standardnino baleni<br>Popis pohopné jednotky                                                                                  | 3  |
| Popis programovacího rozhraní                                                                                                    | 4  |
| Rozměry pohonné jednotky                                                                                                    | 4  |
| Nákres standardní instalace                                                                                                    | 5  |
| MONTÁŽ                                                                                                    | 5  |
| Montáž madla nouzového odjištění                                                                                                    | 5  |
| Odjištění pohonu<br>Mastí ži zakovatí jednatka                                                                                       | 5  |
| Montaz pononne jednotky                                                                                                    | 5  |
| RYCHLÉ UVEDENÍ DO PROVOZU                                                                                                    | 7  |
| Spárování dálkového ovladače Keygo io pro provoz v režimu úplného otevření                                                           | 7  |
| Samoucici chod                                                                                                    |    |
| ZKOUŠKA FUNKČNOSTI                                                                                                    | 8  |
| Funkce úplného otevření                                                                                                    | 8  |
| Funkce rozpoznani prekazky<br>Funkce infrazávory                                                                                     | 8  |
| Funkce nárazové lišty (pouze při zavírání)                                                                                           | 8  |
| Zvláštní funkce                                                                                                    | 8  |
| ZÁKLADNÍ SCHÉMA ZAPOJENÍ KABELÁŽE                                                                                                    | 9  |
| PŘIPOJENÍ DOPLŇKOVÝCH ZAŘÍZENÍ                                                                                                    | 10 |
| Popis různých doplňkových zařízení                                                                                                   | 10 |
| POKROČILÁ NASTAVENÍ PARAMETRŮ                                                                                                    | 13 |
| Navigace v seznamu parametrů                                                                                                    | 13 |
| Zobrazení hodnot parametrů                                                                                                    | 13 |
| Význam jednotlivých parametrů                                                                                                    | 13 |
| SPÁROVÁNÍ DÁLKOVÝCH OVLADAČŮ                                                                                                    | 16 |
| Obecné informace                                                                                                    | 16 |
| Spárování dálkového ovladače Keygo io                                                                                                | 16 |
| Spárování třítlačítkových dálkových ovladačů (Telis io, Telis Composio io aj.)                                                       | 17 |
| 701 Ι ΣΕΛΙΊ SDÁDOVÁΝΙ΄ DÁL ΚΟVÝCH OVI Α DAČŮ SMAZÁNÍ NASTAVENÍ                                                                       | 10 |
| ZRUŠENI SFAROVANI DALKOVI CO OVLADAGU. SIVIAZANI INASTAVENI                                                                          | 19 |
| Zrušení spárování tiacitek (přírazených tulikci) u dakových ovladacu Keytis to nebo keygo to<br>Zrušení spárování dálkových ovladačů | 19 |
| Celkový reset dálkového ovladače Keytis io                                                                                           | 20 |
| Smazání všech nastavení                                                                                                    | 20 |
| ZAMKNUTÍ PROGRAMOVACÍCH TLAČÍTEK                                                                                                    | 20 |
| DIAGNOSTIKA                                                                                                    | 20 |
| Zobrazení provozních kódů                                                                                                    | 20 |
| Zobrazení programovacích kódů                                                                                                    | 21 |
| Zobrazeni cnybových kodu a hlaseni poruch<br>Přístup k uloženým datům                                                                | 21 |
|                                                                                                    | 21 |

#### TECHNICKÉ ÚDAJE

io-homecontrol<sup>®</sup> představuje progresivní a bezpečnou bezdrátovou technologii se snadnou instalací. Produkty označené značkou io-homecontrol<sup>®</sup> spolu navzájem komunikují a pomáhají zvyšovat pohodlí i bezpečnost a snižovat náklady na energie.

www.io-homecontrol.com

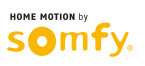

22

# **OBECNÉ INFORMACE**

Tento produkt, je-li instalován v souladu s tímto návodem, splňuje požadavky norem EN 12453 a EN 13241-1.

Pokyny uvedené v návodu k instalaci a v návodu k použití produktu si kladou za cíl předejít škodám na majetku a újmě na zdraví, ve shodě s výše jmenovanými normami.

Firma Somfy prohlašuje, že produkt splňuje základní požadavky a respektuje další příslušná opatření dle směrnice 1999/5/EC. Prohlášení o shodě je k dispozici na stránkách www.somfy.com/ce (ELIXO 500 3S io).

Produkt může být používán v zemích Evropské unie, ve Švýcarsku a v Norsku.

# **BEZPEČNOSTNÍ POKYNY**

### Upozornění

Před instalací tohoto produktu Somfy si v každém případě prostudujte tento návod k instalaci a připojené bezpečnostní pokyny.

Tento návod popisuje postupy při instalaci produktu, při jeho uvedení do provozu a obsluze. Dodržujte všechny uvedené pokyny. Nesprávná instalace může vést k vážné újmě na zdraví.

Jakékoli užití produktu pro jiný účel, než stanoví firma Somfy, je zakázáno a v důsledku znamená ztrátu záruky. V takovém případě nenese firma Somfy žádnou odpovědnost za možné následky.

Produkt Somfy musí být instalován odborně způsobilou montážní firmou, jejímž pracovníkům je tento návod určen.

Montážní firma musí dodržovat normy a právní předpisy platné v zemi, v níž je instalace prováděna, a musí informovat zákazníka o zásadách používání a údržby produktu. Montážní firma odpovídá za provedení instalace automatického systému a jeho provoz v souladu s platnými normami.

Zařízení není určeno k používání osobami (včetně dětí) se sníženými fyzickými, smyslovými či mentálními schopnostmi nebo osobami bez odpovídajících znalostí či zkušeností, ledaže by byly pod dohledem osoby odpovědné za jejich bezpečnost nebo byly odpovědnou osobou předem poučeny o používání tohoto zařízení.

### Bezpečnostní pokyny vztahující se k instalaci

 $\triangle$ 

Firma Somfy neručí za bezpečnost a správnou funkčnost pohonné jednotky, pokud jsou použity díly od jiných výrobců. Bez výslovného souhlasu firmy Somfy nejsou dovoleny jakékoli úpravy součástí pohonné jednotky. Poučte uživatele o funkcích ovládacích prvků a o možnosti nouzového manuálního otevření. Instalace provedené v rozporu s pokyny uvedenými v tomto návodu nebo nesprávné používání produktu mohou vést ke zranění osob či k poškození vybavení.

#### Místo instalace

- Předem zajistěte, aby místo instalace splňovalo požadavky platných norem. Především poloha osazení pohonné jednotky musí umožňovat snadné a bezpečné ruční odjištění brány.
- Ujistěte se, že na místě instalace bude možno dodržet provoz při teplotách odpovídajících rozmezí vyznačenému na pohonu.
- Ujistěte se, že mezi bránou a okolními pevnými prvky nejsou potenciálně nebezpečné zóny (riziko přimáčknutí, přiskřípnutí či zachycení při pohybu brány).
- · Neinstalujte produkt do potenciálně explozivního prostředí.
- · Zajistěte, aby za křídlem brány při plném otevření zůstal volný prostor o délce alespoň 500 mm.

#### Instalace

- Před instalací zkontrolujte, zda konstrukce brány vyhovuje platným normám, zejména:
  - Kolejnice pro posuv brány musí být rovná, horizontální, a kolečka musí být schopna unést váhu brány.
  - Brána musí umožňovat snadný ruční posun v plné délce dráhy jejího pohybu, aniž by vykazovala výraznější výkyvy do stran.
  - Lišta horního vedení musí bráně vymezovat přesnou vůli, aby byl zajištěn pravidelný a tichý chod.
  - Koncové zarážky musí být upevněny k podkladu na obou stranách (tj. v poloze pro otevření i v poloze pro zavření)
- U brány s mřížemi, pokud jsou tyto v rozestupech po více než 40 mm, instalujte vhodný bezpečnostní prvek pro zamezení možného přiskřípnutí.
- V průběhu pohybu mějte bránu pod dohledem.
- Ruční odjištění může vést k nekontrolovanému pohybu křídla brány.
- Umístěte fixní ovládací prvky i dálkové ovladače mimo dosah dětí.
- Jakýkoli ovladač bez možnosti zablokování musí být instalován v přímé dohledové vzdálenosti a dostatečně daleko od pohyblivých částí. Musí být
  instalován alespoň 1,5 m od země a nesmí být veřejně přístupný.
- V případě, že poháněné křídlo brány obsahuje samostatně otevíranou malou branku, nesmí být pohon používán, ledaže by tato branka byla zajištěna. Má-li být otevřena, musí být pohon deaktivován.

#### Při instalaci pohonné jednotky

- Nenoste náramky, řetízky apod.
- Při vrtání a svařování používejte speciální brýle a ochranné pomůcky.
- Používejte vhodné nářadí.
- Nepřipojujte zařízení k elektrické síti nebo k záložní baterii, dokud ještě není instalace dokončena.
- Při manipulaci s pohonnou jednotkou si počínejte opatrně, abyste předešli možnému poranění.

#### Elektrické napájení

• Aby pohon mohl fungovat, musí být připojen ke zdroji napětí 230 V - 50 Hz. Přívodní kabel musí:

- být vyhrazen pouze pro připojení pohonu,
- mít průřez jednotlivých vodičů alespoň 1,5 mm<sup>2</sup>
- být vybaven schváleným omnipolárním spínačem, který má rozestupy kontaktů alespoň 3,5 mm a je opatřen ochranným prvkem (pojistkou nebo jističem 16 A) a diferenciálním jističem (30 mA),
- být instalován ve shodě s platnými bezpečnostními normami pro elektrické systémy,
- být vybaven přepěťovou ochranou (v souladu s normou NF C 61740, maximální reziduální napětí 2 kV).
- Zkontrolujte, zda je správně provedeno uzemnění připojte všechny kovové části sestavy a všechny instalační komponenty opatřené zemnicími svorkami.
- Po instalaci zkontrolujte, zda je mechanismus správně seřízen a zda ochranný systém a mechanismus ručního odjištění fungují správně.

#### Bezpečnostní prvky

- Zvolené bezpečnostní příslušenství musí být v souladu s normami a směrnicemi platnými v zemi, v níž je instalace prováděna. Za užití bezpečnostních prvků, které nejsou firmou Somfy schváleny, nese plnou odpovědnost firma provádějící instalaci.
- Všechny bezpečnostní prvky (infrazávory, nárazové lišty atd.) potřebné pro ochranu zóny s potenciálním rizikem přimáčknutí, přiskřípnutí či zachycení při
  pohybu brány instalujte v souladu s příslušnými směrnicemi a technickými normami.
- Ve shodě s normou EN 12453, upravující zásady bezpečného užívání motorizovaných bran a vrat, použití řídicí jednotky pro domácnost TAHOMA pro automatické ovládání garážových vrat nebo brány mimo dohled uživatele vyžaduje, aby byl instalován bezpečnostní prvek typu infrazávory s autotestem.

#### Údržba

- Pravidelně kontrolujte technický stav brány. Bránu ve špatném stavu je nutno opravit, vyztužit, popřípadě i vyměnit. Kontrolujte, zda jsou upevňovací šrouby součástí pohonné jednotky řádně utaženy.
- Před prováděním zásahu do instalace vypněte zdroj elektrického napájení.
- · Při údržbě a v případě oprav používejte výhradně originální díly.

### Přidání pohonné jednotky k dříve instalované bráně

Proveďte měření silového účinku pomocí měřicího zařízení odpovídajícího požadavkům stanoveným v článku 5.1.1 normy EN 12445.

## **POPIS PRODUKTU**

### Možnosti využití

Posuvné brány o hmotnosti do 500 kg a denní zátěži 30 otevíracích/zavíracích cyklů.

Pro zajištění bezpečnosti osob a zařízení respektujte pokyny uvedené v tabulce:

| U brány o hmotnosti | použijte                         | Obj. č. |
|---------------------|----------------------------------|---------|
| 0–300 kg            | pasivní pryžovou nárazovou lištu | 9014597 |
| 300–500 kg          | pasivní pryžovou nárazovou lištu | 9014598 |

Hodláte-li použít jinou než výše uvedenou pasivní nárazovou lištu, zajistěte, aby byla instalována v souladu s platnými předpisy.

### Obsah standardního balení

| 1            | pohon Elixo 24 V                 | 1 ks |
|--------------|----------------------------------|------|
| 2            | dálkový ovladač KEYGO io         | 2 ks |
| sada         | pro montáž k podkladu:           |      |
| 3a           | distanční šrouby                 | 4 ks |
| 3b           | matice                           | 8 ks |
| 3c           | kruhové podložky                 | 8 ks |
| 3d hmoždinky |                                  | 4 ks |
| 4            | madlo nouzového odjištění        | 1 ks |
| 5            | klíček madla nouzového odjištění | 2 ks |
| 6            | nájezdy koncového spínače        | 2 ks |
| 7            | vrtací šablona                   | 1 ks |

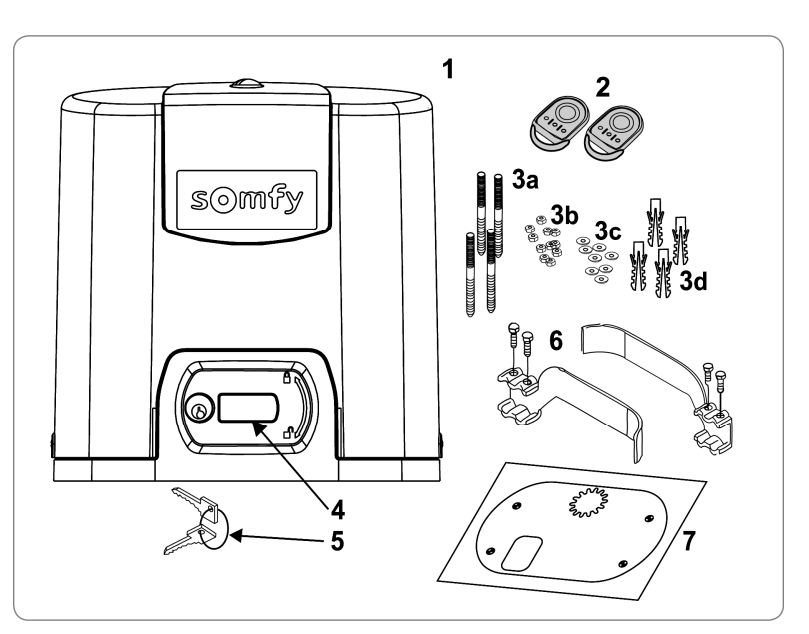

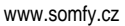

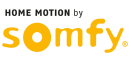

### Popis pohonné jednotky

io

|    | šroub vrchního krytu                                |  |  |  |
|----|-----------------------------------------------------|--|--|--|
| 2  | vrchní kryt                                         |  |  |  |
| 3  | hlavní kryt                                         |  |  |  |
| 4  | pohon 24 V                                          |  |  |  |
| 5  | převodová jednotka                                  |  |  |  |
| 6  | jednotka elektromechanického koncového spínače      |  |  |  |
| 7  | pastorek                                            |  |  |  |
| 8  | mechanismus nouzového odjištění                     |  |  |  |
| 9  | deska řídicí elektroniky                            |  |  |  |
| 10 | sada baterií (volitelné vybavení, obj. č. 9014612): |  |  |  |
|    | a 2 záložní baterie                                 |  |  |  |
|    | b držák baterií                                     |  |  |  |
|    | c řídicí elektronika dobíjení baterií               |  |  |  |
| 11 | baterie (volitelné příslušenství, obj. č. 9001001)  |  |  |  |
| 12 | pojistka (250 V / 5 A) pro výstup osvětlení 230 V   |  |  |  |
| 13 | náhradní pojistka (250 V / 5 A)                     |  |  |  |

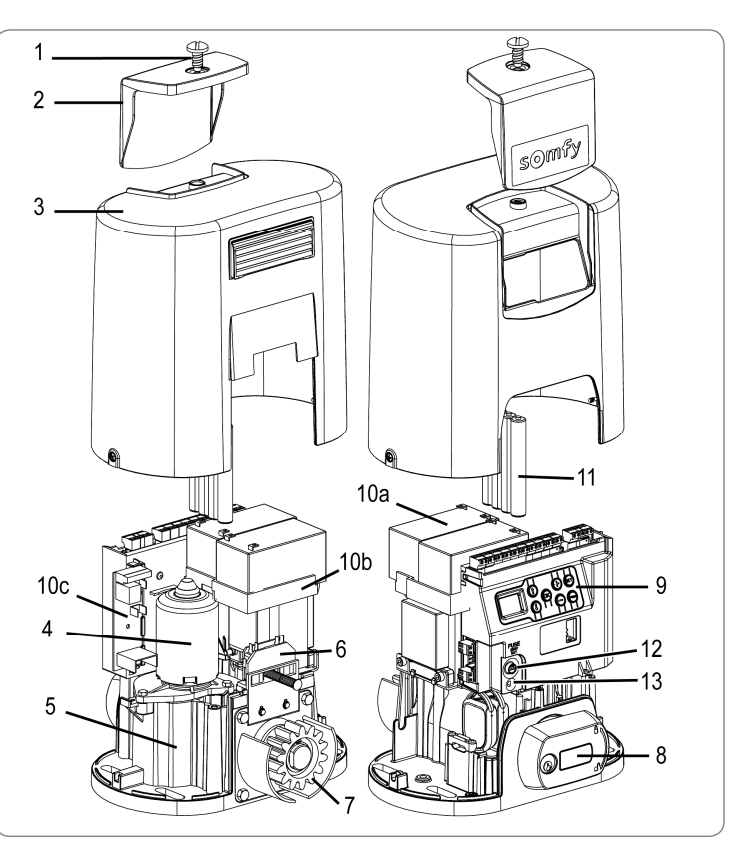

### Popis programovacího rozhraní

|  | + SE<br>- Red |  |
|--|---------------|--|
|  |               |  |

#### Trojmístný LCD displej

Slouží k zobrazení parametrů, kódů (provozních, programovacích a chybových) a dat uložených v paměti. Zobrazení hodnoty parametrů:

- trvale svítící = vybraná hodnota / automaticky nastavená hodnota
- blikající = volitelná hodnota daného parametru

| Tlačítko            | Funkce                                                                                                    | Tlačítko | Funkce                                                                                                    |
|---------------------|----------------------------------------------------------------------------------------------------|----------|----------------------------------------------------------------------------------------------------|
|                     | <ul> <li>navigace v seznamu parametrů a kódů</li> <li>krátké stisknutí = procházení po jednotlivých položkách</li> <li>stisknutí a přidržení = rychlé procházení seznamem</li> </ul>                                                     | SET      | <ul> <li>stisknutí po dobu 0,5 s: otevření/zavření menu pro nastavení parametrů</li> <li>stisknutí po dobu 2 s: spuštění samoučícího chodu</li> <li>stisknutí po dobu 7 s: vynulování nastavení naučených při samoučícím chodu</li> <li>přerušení samoučícího chodu</li> </ul> |
| OK                  | <ul> <li>spuštění samoučícího chodu</li> <li>potvrzení výběru parametru</li> <li>potvrzení hodnoty parametru</li> </ul>                                                                                                    | PROG     | <ul> <li>stisknutí po dobu 2 s: spárování dálkových ovladačů</li> <li>stisknutí po dobu 7 s: zrušení spárování dálkových ovladačů</li> </ul>                                                                                                    |
| $\bigcirc \bigcirc$ | <ul> <li>změna hodnoty parametru</li> <li>krátké stisknutí = procházení po jednotlivých položkách</li> <li>stisknutí a přidržení = rychlé procházení seznamem</li> <li>použití režimu ručního ovládání – stisknout a přidržet</li> </ul> |          |                                                                                                    |

### Rozměry pohonné jednotky

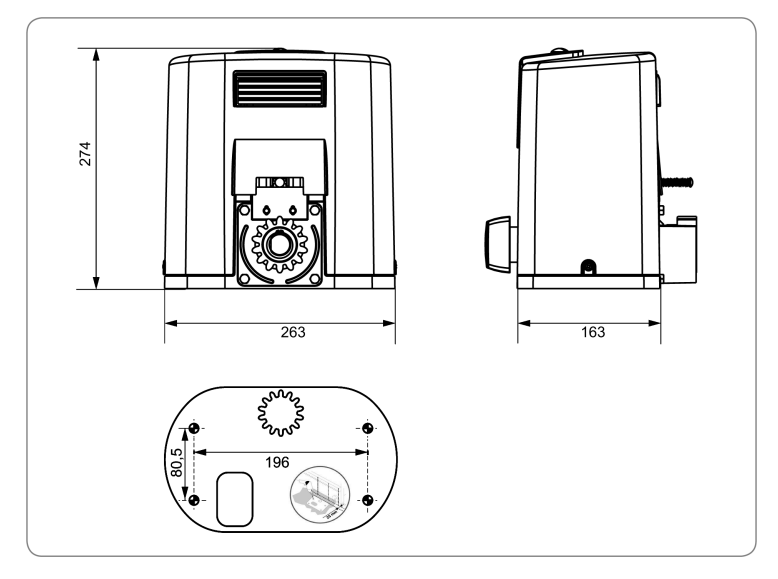

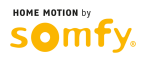

### Nákres standardní instalace

#### A pohon

- B ozubený hřeben
- C anténa
- D výstražný maják
- E sada infrazávory
- F klíčový spínač
- G pasivní pryžová nárazová lišta
- H nájezdy koncového spínače
- i zemní koncové zarážky

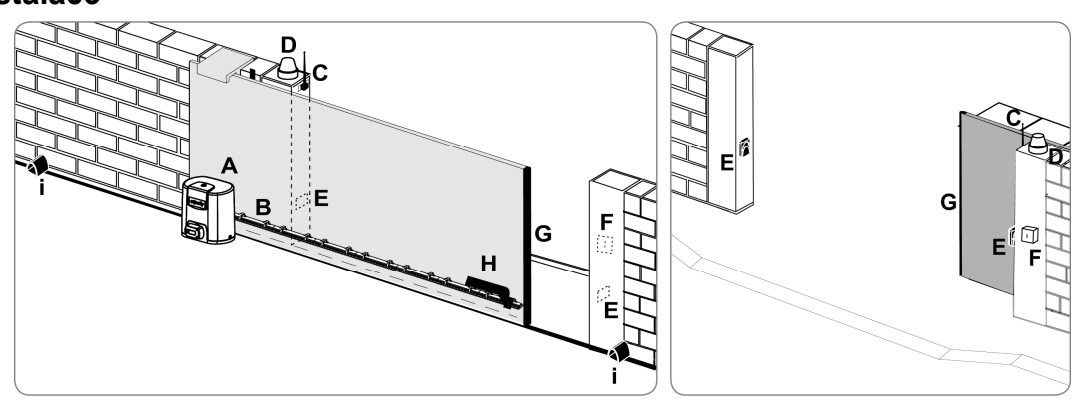

# MONTÁŽ

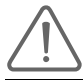

Během montáže musí být pohon odjištěn.

### Montáž madla nouzového odjištění

- [1]. Nasaďte madlo nouzového odjištění do příslušného místa na pohonu.
- [2]. Dotáhněte upevňovací šroub madla.
- [3]. Nasaďte krytku šroubu.

### Odjištění pohonu

- [1]. Otočte klíčkem v madle o čtvrtinu otáčky doleva.
- [2]. Madlem nouzového odjištění otočte doprava.

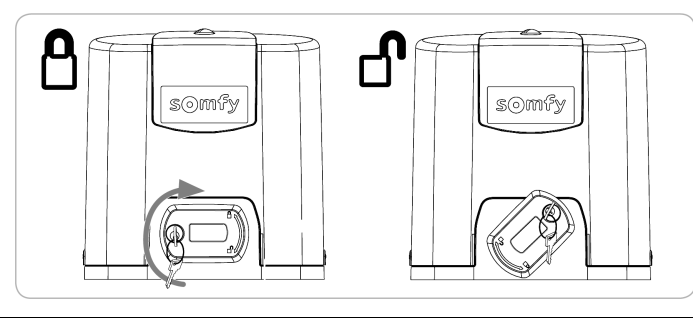

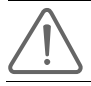

Nepostrkujte bránu násilím. Při ruční manipulaci ji po celou dobu pohybu přidržujte.

### Montáž pohonné jednotky

#### Montáž upevňovacího systému

Dodávaná upevňovací sada je určena k použití na betonovém podkladu. V případě montáže na jakýkoli jiný druh podkladu použijte odpovídající upevňovací prostředky.

- [1]. Vrtací šablonu umístěte:
  - rovnoběžně s křídlem brány,
  - symbolem pastorku směrem k bráně,
  - do vzdálenosti 25 mm od přední hrany ozubeného hřebenu dle nákresu (je-li hřeben opatřen krytem, měřte od hrany hřebenu, nikoli od hrany krytu),
  - tak, aby nepřekážela pohybu brány a aby umožnila její úplné otevření i zavření.
- [2]. Označte si polohu pro vrtání otvorů.
- [3]. Vyvrtejte otvory o hloubce 85 mm.
- [4]. Vložte hmoždinky do otvorů.
- [5]. Našroubujte distanční šrouby (viz nákres):
  - pro hřeben umístěný 110–130 mm nad úrovní podkladu – nechte vyčnívat i střední část bez závitu;
  - pro hřeben umístěný 100–110 mm nad úrovní podkladu – nechte vyčnívat jen střední část se závitem.
  - při montáži přímo na betonový podklad\* zašroubujte 85 mm.

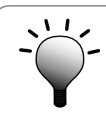

Pro snazší utahování distančních šroubů použijte 2 matice (matici a kontramatici).

[6]. Na každý distanční šroub našroubujte matici a nasaďte kruhovou podložku.

\* V případě, že jste se rozhodli pro montáž pohonu přímo na betonový podklad, použijte ozubený hřeben s oválnými montážními otvory, aby bylo možno seřídit vůli mezi hřebenem a pastorkem pohonu.

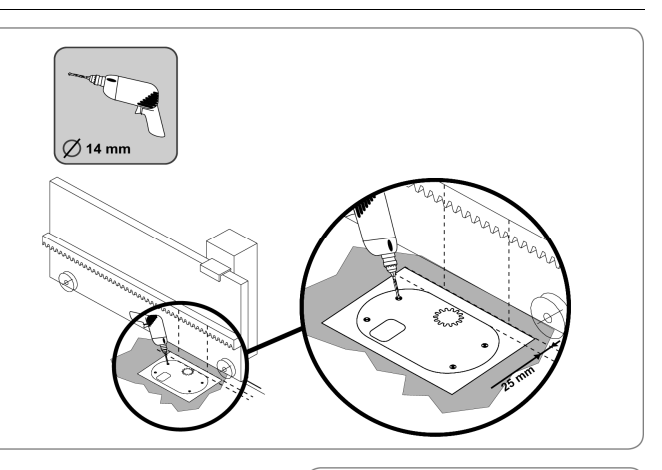

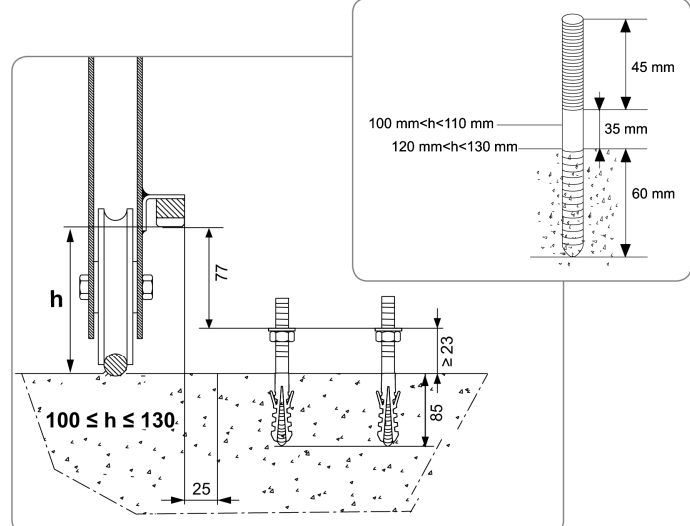

HOME MOTION by

somfy

io

#### Vlastní montáž pohonné jednotky

- [1]. Nasaďte pohonnou jednotku na distanční šrouby a po usazení ji posuňte směrem ke křídlu brány.
- [2]. Dbejte na správné umístění pastorku vůči ozubenému hřebenu.
- [3]. Nastavte výšku pohonu a/nebo ozubeného hřebenu tak, aby mezi pastorkem a hřebenem byla vůle cca 2 mm. To je důležité, aby se zabránilo předčasnému opotřebení pastorku a hřebenu. Tíha brány nesmí spočívat na pastorku.
- [4]. Zkontrolujte, zda:
  - všechny vyrovnávací matice jsou v kontaktu se základnou pohonné jednotky,
  - je pohon správně vyrovnán,
  - se brána pohybuje správně,
  - se vůle mezi ozubeným hřebenem a pastorkem v dráze pohybu brány výrazněji nemění.
- [5]. Na každý distanční šroub nasaďte kruhovou podložku s maticí a matice dotáhněte, aby se poloha pohonu fixovala.

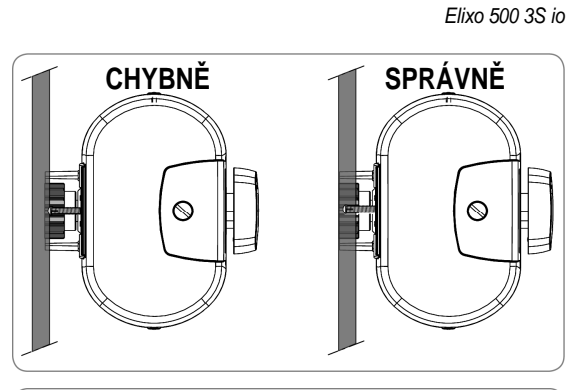

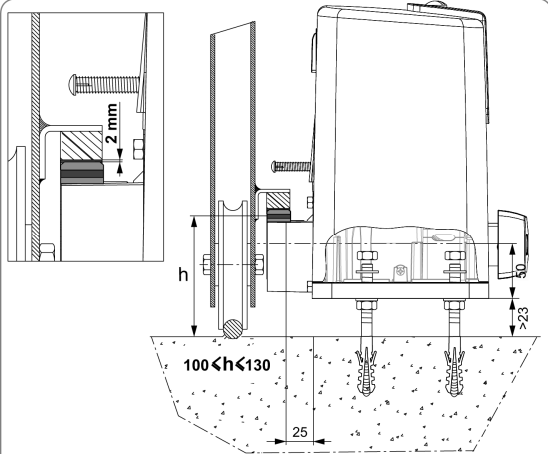

#### Upevnění nájezdů koncového spínače

- [1]. Bránu uveďte ručně do otevřené polohy.
- [2]. První nájezd nasaďte na ozubený hřeben tak, aby umožňoval sepnutí koncového spínače motoru.
- [3]. Dotažením šroubů zafixujte polohu nájezdu na ozubeném hřebenu.
- [4]. Bránu uveďte ručně do zavřené polohy a opakujte postup dle bodů 2 a 3 pro upevnění druhého nájezdu.

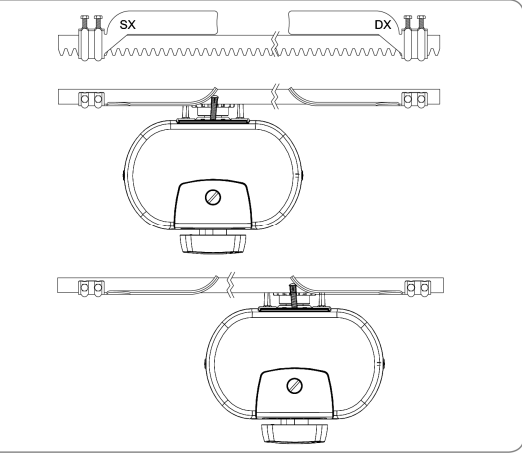

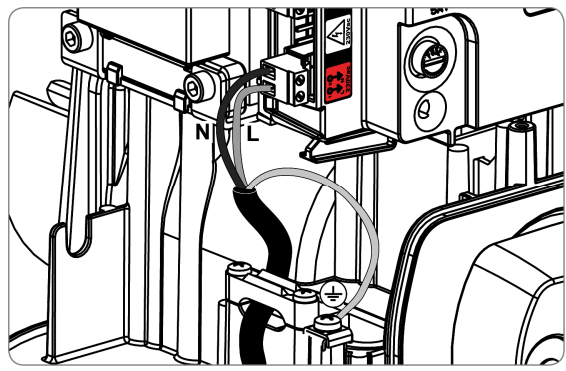

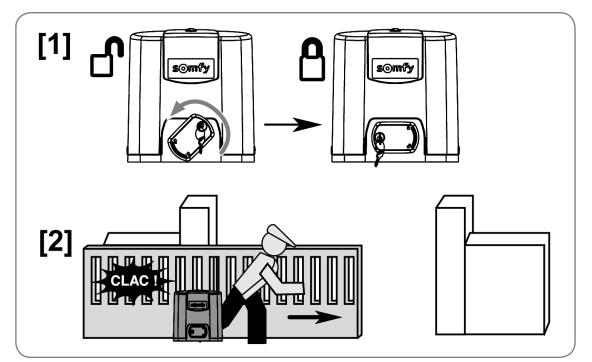

#### Připojení k elektrické síti

Připojte fázový vodič (L) na svorku 1 motoru.

Připojte nulový vodič (N) na svorku 2 motoru.

Připojte zemnicí vodič na zemnicí svorku na spodní části rámu motoru.

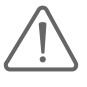

Zemnicí vodič musí být každopádně delší než fázový a nulovací vodič, aby se zajistilo, že v případě vytržení konektoru bude posledním vodičem, který se odpojí.

Transformátor je již zapojen (svorky 3 a 4). Toto zapojení neměňte.

Před uvedením do provozu zapněte přívod elektrického proudu.

#### Před rychlým uvedením do provozu

- [1]. Zkontrolujte, zda je kolejnice čistá.
- [2]. Bránu uveďte ručně do střední polohy.

#### Opětovné zajištění pohonu

- [1]. Madlem nouzového odjištění otočte doleva.
- [2]. Bránu uveďte ručně do polohy, v níž se pohonný mechanismus znovu zajistí.
- [3]. Otočte klíčkem v madle o čtvrtinu otáčky doprava.

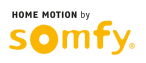

# RYCHLÉ UVEDENÍ DO PROVOZU

### Spárování dálkového ovladače Keygo io pro provoz v režimu úplného otevření

Pokoušíte-li se spárovat dálkový ovladač s pohonem na kanálu, který je již obsazen, stávající spárování na tomto kanálu se zruší.

- [1]. Stiskněte a po dobu 2 s podržte tlačítko "**PROG**" na programovacím rozhraní pohonné jednotky. Na displeji se zobrazí "F0".
- [2]. Na dálkovém ovladači stiskněte současně levé a pravé tlačítko (viz obr.). Kontrolka na ovladači zabliká.
- [3]. Na dálkovém ovladači stiskněte tlačítko určené pro úplné otevření brány. Na displeji se zobrazí "Add".

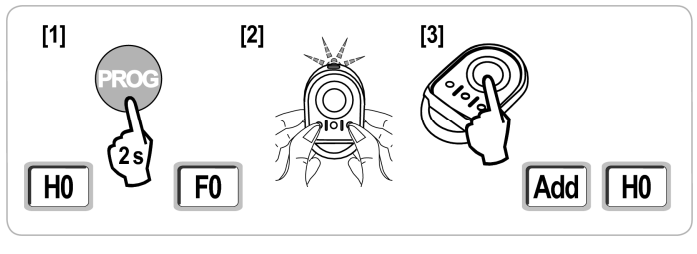

### Samoučící chod

Samoučící chod umožní upravit rychlost pohybu brány, maximální točivý moment a zpomalovací zóny.

Programování pohybu brány prostřednictvím samoučícího chodu je podmínkou pro uvedení pohonné jednotky do provozu.
 Před spuštěním samoučícího chodu musí být brána ve střední poloze.

- Během samoučícího chodu je funkce rozpoznání překážky deaktivována. Odstraňte proto všechny předměty, které by mohly překážet pohybu brány, a dohlédněte, aby nikdo nevstupoval do operačního prostoru pohonné jednotky.

Pro nouzové zastavení v průběhu samoučícího chodu použijte spárovaný dálkový ovladač.

#### Spuštění samoučícího chodu

- Stiskněte a po dobu 2 s přidržte tlačítko "SET". Jakmile se na displeji zobrazí "H1", tlačítko uvolněte.
- [2]. Tlačítkem "OK" spusťte samoučící chod. Samoučící chod musí začít otevřením brány. Brána vykoná dva úplné cykly otevření a zavření.

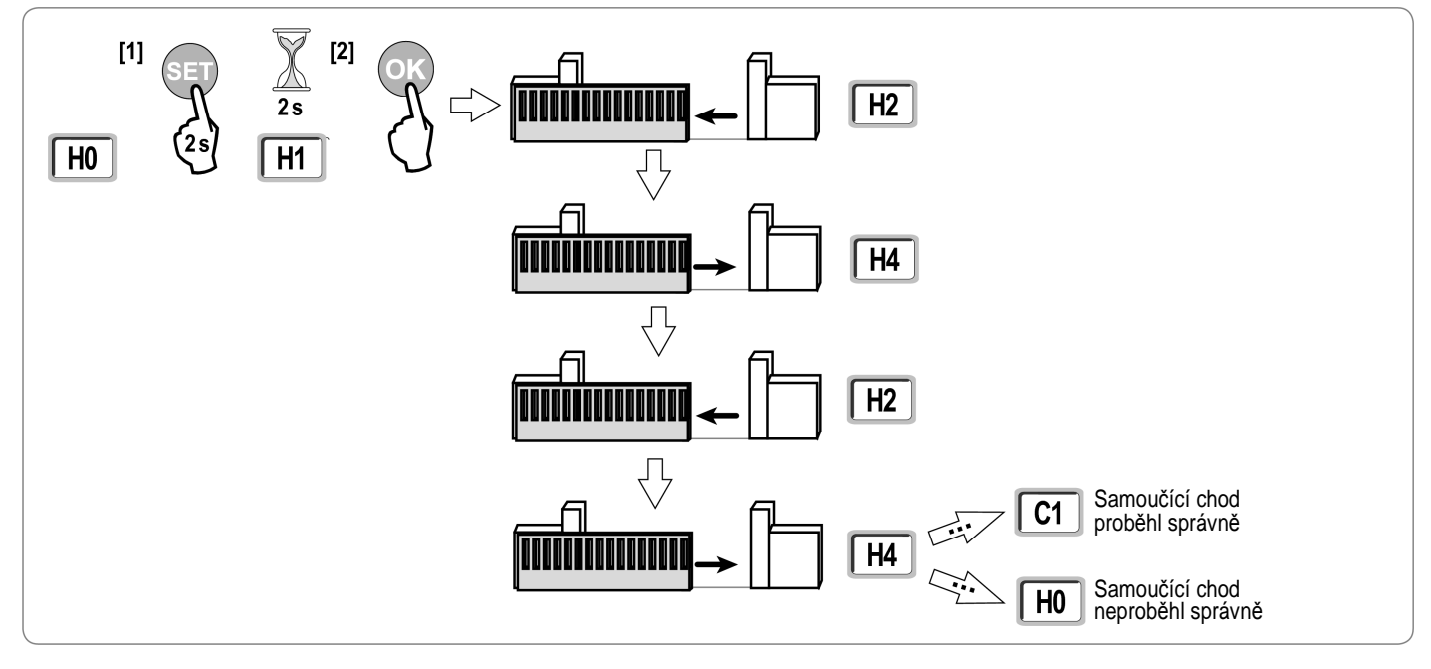

 Začíná-li samoučící chod zavíráním brány, zastavte probíhající proces (stiskem ovládacího tlačítka na desce řídicí elektroniky pohonu, na spárovaném bezdrátovém dálkovém ovladači nebo na dálkovém ovladači s kabelovým připojením), přesuňte jezdec přepínače vyznačeného v nákresu do opačné polohy a samoučící chod spusťte znovu.

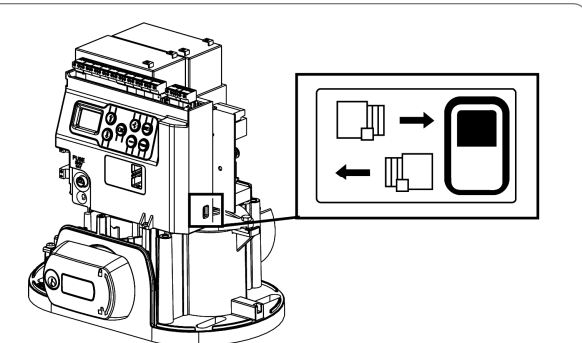

- Proběhl-li samoučící chod správně, na displeji se zobrazí "C1".
- Pokud samoučící chod neproběhl správně, na displeji se zobrazí "H0".

Samoučící chod může být přerušen:

io

- aktivací vstupu bezpečnostního prvku (infrazávory atd.)
- výskytem technické chyby (ochrana proti přehřátí atd.)
- stisknutím ovládacího tlačítka (elektronika motoru, spárovaný dálkový ovladač, dálkový ovladač s kabelovým připojením atd.)
- V případě přerušení procesu se na displeji zobrazí "H0" a pohonná jednotka se vrátí do režimu "Čeká na nastavení".

V režimu "Čeká na nastavení" pohon reaguje na povely dálkových ovladačů a brána se pohybuje značně sníženou rychlostí. Tento režim smí být použit pouze během instalace. Dokud nebude úspěšně dokončen samoučící chod, nesmí být brána používána v běžném provozním režimu.

Pokud se během samoučícího chodu brána nepohybuje, proces lze ukončit stiskem tlačítka "SET".

Poznámka: Režim samoučícího chodu je přístupný kdykoli, pokud se na displeji zobrazuje kód "C1", a to i v případě, že samoučící chod byl již proveden.

# ZKOUŠKA FUNKČNOSTI

### Funkce úplného otevření

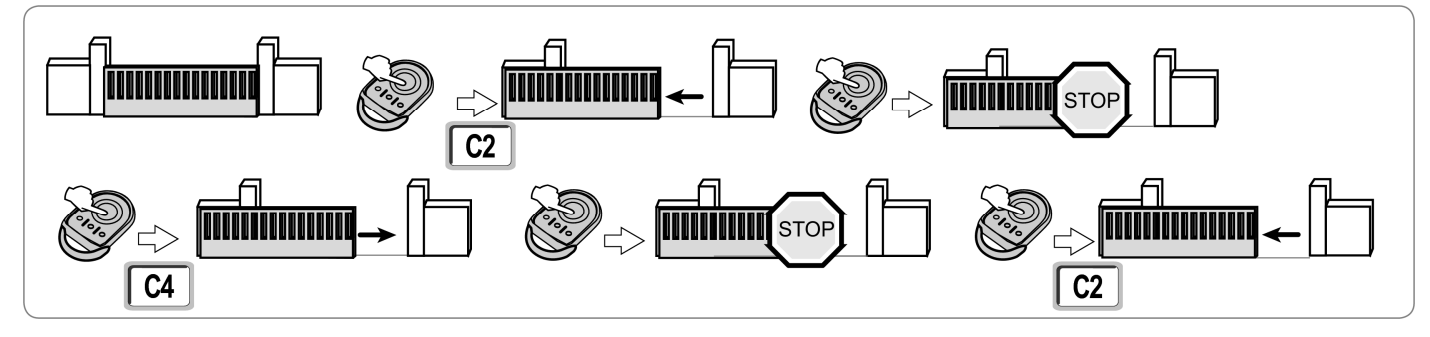

### Funkce rozpoznání překážky

Rozpoznání překážky během otevírání = zastavení + částečný posun zpět. Rozpoznání překážky během zavírání = zastavení + úplné opětovné otevření.

### Funkce infrazávory

S infrazávorou připojenou ke kontaktu Sec/Cell (svorky 19–20) a parametrem "Vstup bezpečnostního prvku – infrazávory" P07 = 1.

Clonění infrazávory při otevřené/zavřené bráně = pohyb brány nebude umožněn, dokud se provozní režim nezmění na bezpečnostní (po 3 minutách). Zaclonění infrazávory během otevírání = stav infrazávory není zohledněn, brána pokračuje v pohybu.

Zaclonění infrazávory během zavírání = zastavení + úplné opětovné otevření.

### Funkce nárazové lišty (pouze při zavírání)

Aktivace nárazové lišty během zavírání = zastavení + úplné opětovné otevření.

### Zvláštní funkce

Viz uživatelskou příručku.

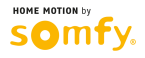

# ZÁKLADNÍ SCHÉMA ZAPOJENÍ KABELÁŽE

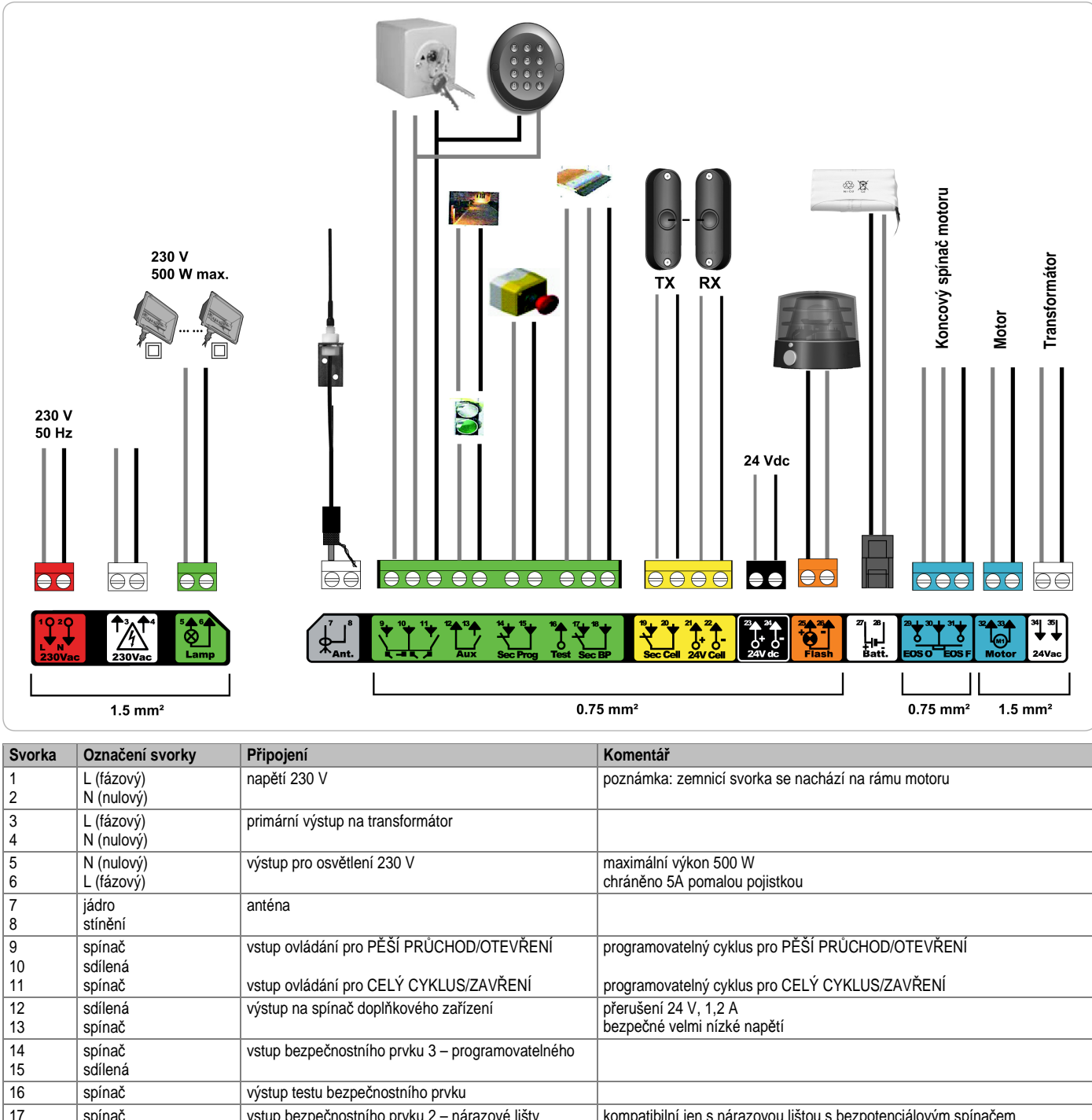

| 15 | Sullella    |                                               |                                                                         |
|----|-------------|-----------------------------------------------|-------------------------------------------------------------------------|
| 16 | spínač      | výstup testu bezpečnostního prvku             |                                                                         |
| 17 | spínač      | vstup bezpečnostního prvku 2 – nárazové lišty | kompatibilní jen s nárazovou lištou s bezpotenciálovým spínačem         |
| 18 | sdílená     |                                               |                                                                         |
| 19 | spínač      | vstup bezpečnostního prvku 1 – infrazávory    | kompatibilní se sběrnicovou infrazávorou (viz tabulku parametrů)        |
| 20 | sdílená     |                                               | používá se pro připojení přijímače (RX) infrazávory                     |
| 21 | 24 V        | napájení bezpečnostních prvků                 |                                                                         |
| 22 | 0 V         |                                               | permanentní – není-li vybrán autotest; ovládaný – je-li autotest vybrán |
| 23 | 24 V        | napájení 24V příslušenství                    | max. 1,2 A pro všechna příslušenství na všech výstupech                 |
| 24 | 0 V         |                                               |                                                                         |
| 25 | 24 V – 15 W | výstup pro výstražný maják 24 V – 15 W        |                                                                         |
| 26 | 0 V         |                                               |                                                                         |
| 27 | 9 V – 24 V  | vstup nízkonapěťového napájení 9 V nebo 24 V  | Kompatibilní baterie: 9,6V a 24V                                        |
| 28 | 0 V         |                                               | Při 9 V – omezený provoz                                                |
|    |             |                                               | Při 24 V – normální provoz                                              |
| 29 | EOS O       | koncový spínač motoru                         |                                                                         |
| 30 | sdílená     |                                               |                                                                         |
| 31 | EOS F       |                                               |                                                                         |
| 32 | 1           | motor                                         |                                                                         |
| 33 | 2           |                                               |                                                                         |
| 34 | 24 VAC      | transformátor                                 |                                                                         |
| 35 |             |                                               |                                                                         |

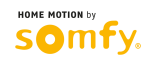

# PŘIPOJENÍ DOPLŇKOVÝCH ZAŘÍZENÍ

### Popis různých doplňkových zařízení

#### Infrazávora (obr. 1)

Existují tři možnosti připojení:

- A: Bez autotestu: nastavte parametr "P07" = 1.
- **B: S** autotestem: nastavte parametr "P07" = 3.

To umožní provést automatický test funkčnosti infrazávory pokaždé, když bude brána v pohybu.

Je-li výsledek testu funkčnosti negativní, pohyb brány nebude umožněn, dokud se provozní režim nezmění na bezpečnostní – Totmann (po 3 minutách). C: Sběrnicová infrazávora: nastavte parametr "P07" = 4. Po připojení sběrnicové infrazávory je nutno nechat znovu proběhnout samoučící chod.

V případě, že bude infrazávora odpojena, je nutné vytvořit můstek mezi svorkami 19 a 20.

Instalace infrazávory je povinná, pokud:

automatika pohonu je ovládána dálkově (pohon je mimo dohled uživatele),

- je aktivováno automatické zavírání ("P01" = 1, 3 nebo 4).
- V případě, že automatika pohonu je ovládána řídicí jednotkou pro domácnost Tahoma, je povinná instalace infrazávory S AUTOTESTEM.

#### Reflexní infrazávora (obr. 2)

- Bez autotestu: nastavte parametr "P07" = 1.
- S autotestem: nastavte parametr "P07" = 2.

To umožní provést automatický test funkčnosti infrazávory pokaždé, když bude brána v pohybu. Je-li výsledek testu funkčnosti negativní, pohyb brány nebude umožněn, dokud se provozní režim nezmění na bezpečnostní – Totmann (po 3 minutách).

V případě, že automatika pohonu je ovládána řídicí jednotkou pro domácnost Tahoma, je povinná instalace infrazávory S AUTOTESTEM.

#### Výstražný maják (obr. 3)

Nastavte parametr "P12" v závislosti na požadovaném provozním režimu:

- Bez výstrahy před pohybem brány: "P12" = 0.
- S výstrahou 2 s před pohybem brány: "P12" = 1.

#### Kódová klávesnice s kabelovým připojením (obr. 4)

#### Anténa (obr. 5)

Připojte kabel antény ke svorkám 7 (jádro) a 8 (stínění).

#### Nárazová lišta (obr. 6)

Je aktivní jen při zavírání. (Aby byla nárazová lišta aktivní při otevírání, použijte pro její připojení programovatelný vstup bezpečnostního prvku a nastavte parametr "P10" = 1.)

S autotestem: nastavte parametr "P08" = 2.

To umožní provést automatický test funkčnosti nárazové lišty pokaždé, když bude brána v pohybu. Je-li výsledek testu funkčnosti negativní, pohyb brány nebude umožněn, dokud se provozní režim nezmění na bezpečnostní – Totmann (po 3 minutách).

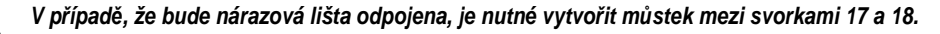

#### Baterie 24 V (obr. 7)

[1]. Vložte a přišroubujte řídicí elektroniku dobíjení baterií.

[2]. Vložte baterie.

[3]. Proveďte zapojení.

Podrobnosti naleznete v návodu k použití baterií 24 V.

Běžný provoz: normální rychlost, příslušenství funkční. Autonomie: 3 cykly / 24 h.

#### Baterie 9,6 V (obr. 8)

Omezený provoz: rychlost je snížená a konstantní (bez zpomalení v koncových polohách); příslušenství vyžadující napětí 24 V je neaktivní (včetně infrazávory). Autonomie: 3 cykly / 24 h.

#### Osvětlení zóny (obr. 9)

Pro osvětlení třídy l připojte zemnicí vodič k zemnicí svorce na rámu motoru. **Poznámka:** Pro případ vytržení musí být zemnicí vodič vždy delší než fázový a nulový vodič. Může být připojeno několik svítidel zároveň, ale jejich celkový výkon nesmí přesáhnout 500 W.

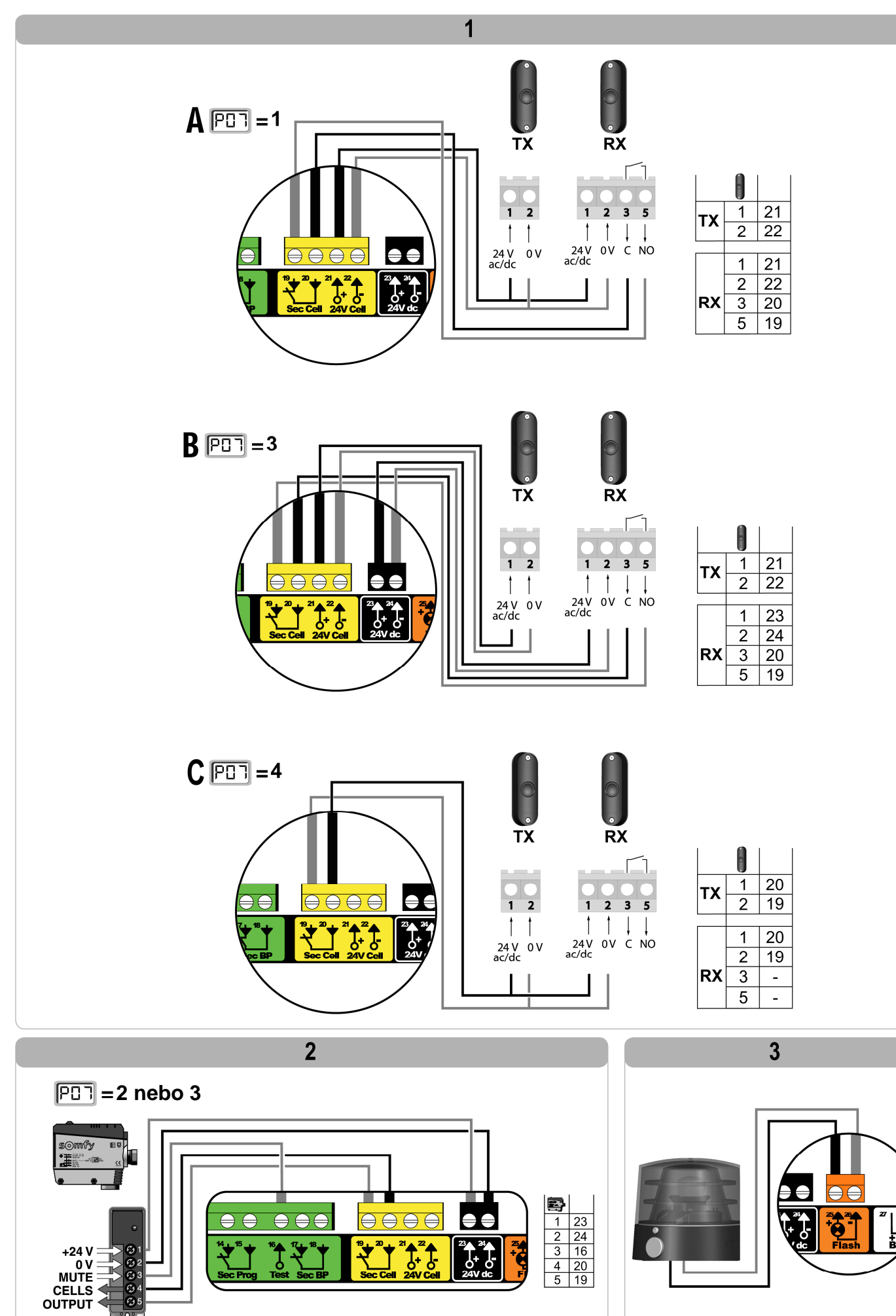

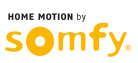

11

lo

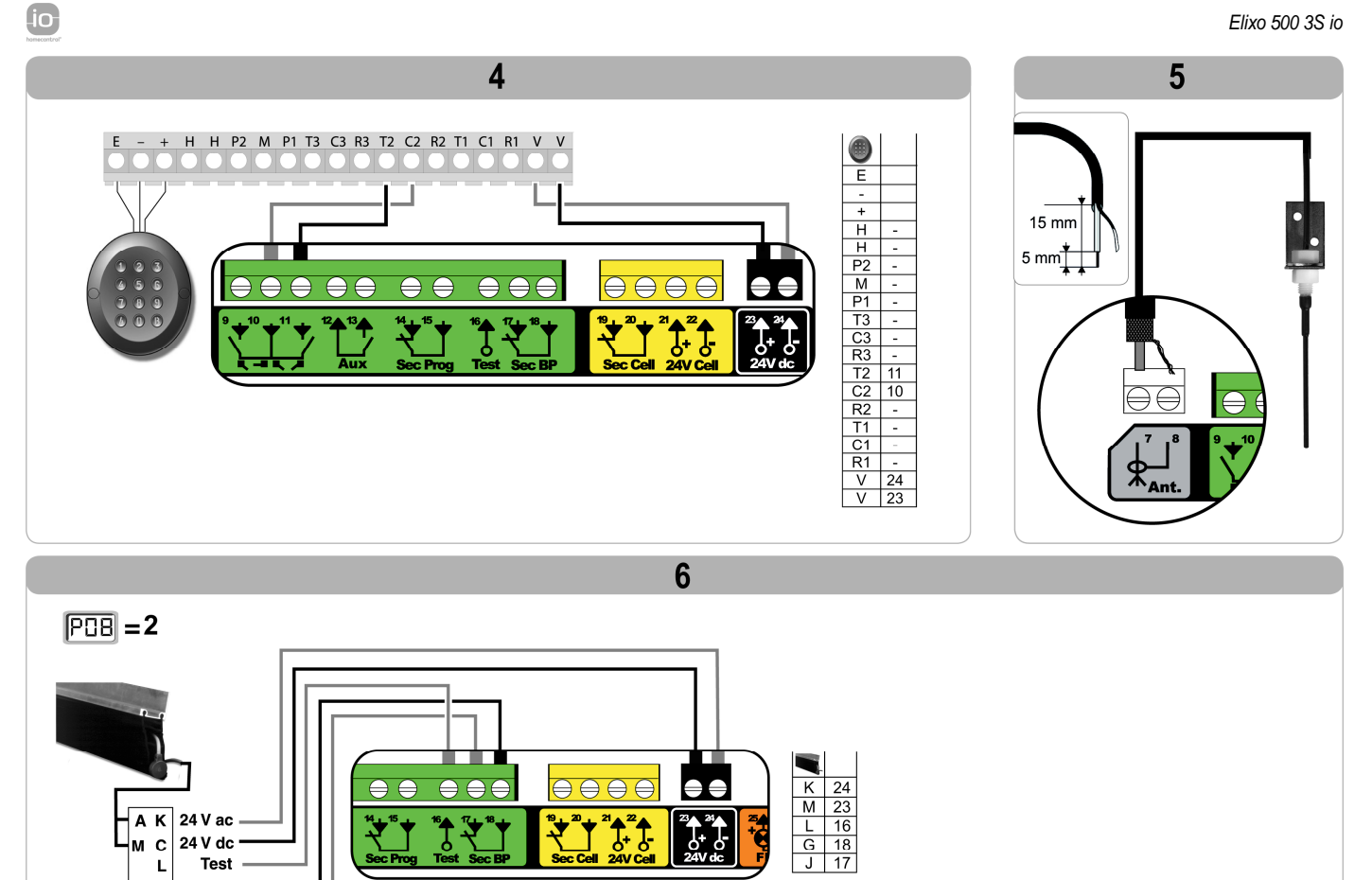

Sec Cell

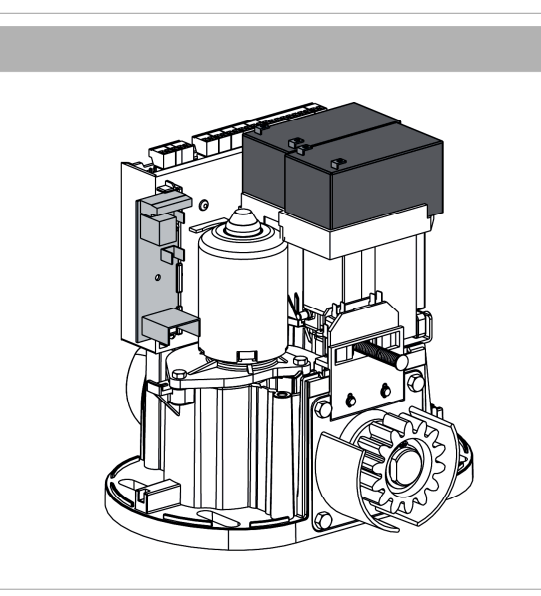

M C 24 V dc L Test

G J

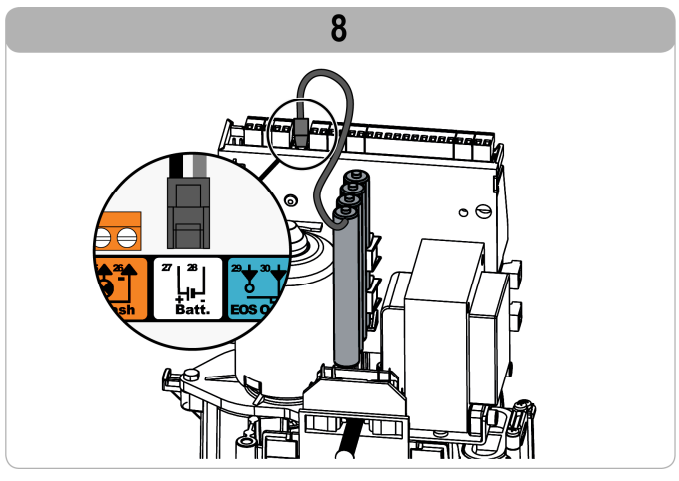

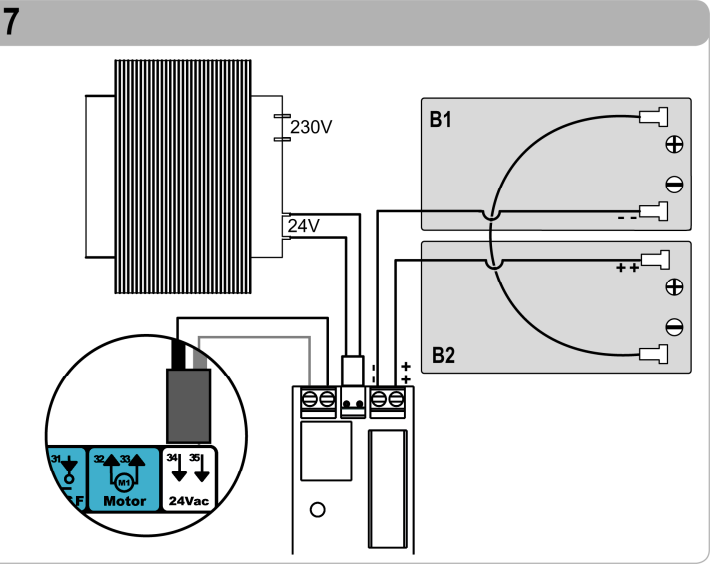

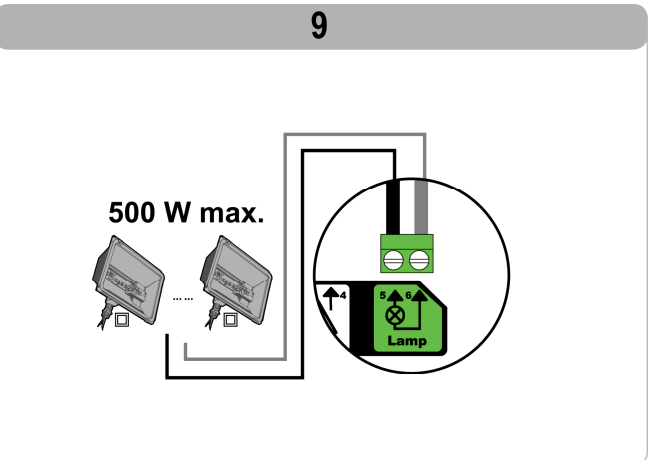

12

# POKROČILÁ NASTAVENÍ PARAMETRŮ

### Navigace v seznamu parametrů

| Tlačítko       | Funkce                                                                                                    |
|----------------|----------------------------------------------------------------------------------------------------|
| SET            | otevření/zavření menu pro nastavení parametrů                                                                                                    |
|                | navigace v seznamu parametrů a kódů:<br>. krátké stisknutí = procházení po jednotlivých položkách<br>. stisknutí a přidržení = rychlé procházení seznamem |
| ОК             | potvrzení:<br>. výběru parametru<br>. hodnoty parametru                                                                                                   |
| $+$ $\bigcirc$ | zvýšení/snížení hodnoty parametru:<br>. krátké stisknutí = procházení po jednotlivých položkách<br>. stisknutí a přidržení = rychlé procházení seznamem   |

### Zobrazení hodnot parametrů

Pokud položka na displeji **trvale svítí**, jedná se o položku, jejíž **hodnota je** pro daný parametr **předem nastavena**. Pokud položka na displeji **bliká**, jde o položku, jejíž **hodnota** pro daný parametr **je volitelná**.

### Význam jednotlivých parametrů

| Kód | Popis                                                                         | Hodnoty (výchozí = tučně)                                                          | Nastavení<br>dokončeno | Komentáře                                                                                                    |                                                                                                    |
|-----|-------------------------------------------------------------------------------|------------------------------------------------------------------------------------|------------------------|----------------------------------------------------------------------------------------------------|----------------------------------------------------------------------------------------------------|
| P01 | Provozní režim<br>cyklu úplného<br>otevření/zavření                           | 0: sekvenční                                                                       |                        | Každé stisknutí tlačítk<br>brána zavřena) podle<br>otevření atd.                                                                                                    | ka dálkového ovladače uvede pohon do chodu (výchozí pozice:<br>následujícího cyklu: otevření, zastavení, zavření, zastavení,                                                                                                    |
|     |                                                                               | 1: sekvenční + časované zavření                                                    |                        | Provoz v režimu<br>automatického<br>zavření je povolen<br>jen tehdy, je-li<br>instalována<br>infrazávora<br>(tj.: P07 = 1–4).                                                                                                    | <ul> <li>V sekvenčním režimu s automatickým časovaným zavřením:</li> <li>dojde k zavření brány automaticky po prodlevě nastavené v rámci parametru "<b>P02</b>",</li> <li>Ize přerušit probíhající akci včetně časovaného zavření stisknutím tlačítka dálkového ovladače (brána zůstane otevřená).</li> </ul>                                                                                                    |
|     |                                                                               | 2: poloautomatický                                                                 |                        | Stisknutí tlačítka dálk                                                                                                    | ového ovladače v poloautomatickém režimu:                                                                                                    |
|     |                                                                               |                                                                                    |                        | <ul> <li>běnem otevíraní zu:</li> <li>během zavírání vyv</li> </ul>                                                                                                    | stane bez odezvy,<br>volá opětovné otevření brány.                                                                                                    |
|     |                                                                               | 3: automatický                                                                     |                        | <ul> <li>V režimu automatického zavření:</li> <li>dojde k zavření brány automaticky po<br/>v rámci parametru "P02",</li> <li>stisknutí tlačítka dálkového ovladače t<br/>zůstane bez odezvy,</li> <li>stisknutí tlačítka dálkového ovladače t<br/>opětovné otevření brány,</li> <li>stisknutí tlačítka dálkového ovladače t<br/>opětovné otevření brány,</li> <li>stisknutí tlačítka dálkového ovladače t<br/>opětovné otevření brány,</li> <li>stisknutí tlačítka dálkového ovladače t<br/>opětovné otevření brány,</li> <li>stisknutí tlačítka dálkového ovladače t<br/>opětovné otevření brány,</li> <li>stisknutí tlačítka dálkového soladače t<br/>opětovné otevření brány,</li> <li>stisknutí tlačítka dálkového soladače t<br/>opětovné otevření brány,</li> <li>stisknutí tlačítka dálkového voladače t<br/>opětovné otevření brány,</li> <li>stisknutí tlačítka dálkového voladače t<br/>opětovné otevření brány,</li> <li>stisknutí tlačítka dálkového voladače t<br/>sovření závění ovladače t<br/>délce nanovo (a teprve potom se brán<br/>Pokud se v detekční zóně infrazávory nar<br/>se nezavře. K zavření dojde vzápětí po</li> </ul> | <ul> <li>V režimu automatického zavření:</li> <li>dojde k zavření brány automaticky po prodlevě nastavené v rámci parametru "PO2",</li> <li>stisknutí tlačítka dálkového ovladače během otevírání zůstane bez odezvy,</li> <li>stisknutí tlačítka dálkového ovladače během zavírání vyvolá opětovné otevření brány,</li> <li>stisknutí tlačítka dálkového ovladače během prodlevy před zavřením způsobí, že se prodleva začne odpočítávat v plné délce nanovo (a teprve potom se brána začne zavírat).</li> <li>Pokud se v detekční zóně infrazávory nachází překážka, brána se nezavře. K zavření dojde vzápětí po odstranění překážky.</li> </ul> |
|     |                                                                               | <ol> <li>automatický + rychlé zavření po<br/>uvolnění infrazávory</li> </ol>       |                        | (tj.: P07 = 1–4).                                                                                                    | Pokud po otevření brány zaznamenají fotobuňky pohyb, dojde k zavření brány s krátkou prodlevou, pevně nastavenou na 2 s (tzv. bezpečnostní zavření).<br>Pokud fotobuňky žádný pohyb nezaznamenají, brána se zavře automaticky po uplynutí prodlevy nastavené v rámci parametru " <b>P02</b> ".<br>Pokud se v detekční zóně infrazávory nachází překážka, brána se nezavře. K zavření dojde vzápětí po odstranění překážky.                                                                                                    |
|     |                                                                               | <li>5: bezpečnostní režim – Totmann<br/>(ovládání s kabelovým<br/>připojením)</li> |                        | V bezpečnostním rež<br>- může být brána říze<br>- bezdrátové dálkové                                                                                                    | imu s kabelovým připojením:<br>ena pouze povely z ovladače s kabelovým připojením,<br>e ovladače jsou neaktivní.                                                                                                    |
| P02 | Automaticky časované<br>zavření v režimu<br>cyklu úplného<br>otevření/zavření | 0–30 (prodleva = hodnota × 10 s)<br>2: 20 s                                        |                        | Je-li vybrána hodnota                                                                                                    | a 0, k automatickému zavření brány dojde bez prodlevy.                                                                                                    |

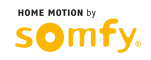

| Kód | Popis                                                                      | Hodnoty (výchozí = tučně)                                                                                                    | Nastavení<br>dokončeno | o Komentáře                                                                                                    |                                                                                                    |
|-----|----------------------------------------------------------------------------|----------------------------------------------------------------------------------------------------|------------------------|----------------------------------------------------------------------------------------------------|----------------------------------------------------------------------------------------------------|
| P03 | Provozní režim pro pěší                                                    | 0: shodný s provozním režimem<br>cyklu úplného otevření/zavření                                                                                                    |                        |                                                                                                    | Nastavení režimu pro pěší průchod budou shodná<br>s pastaveními režimu cyklu úploho otevření/zavření                                                                                                    |
|     |                                                                            | 1: bez automatického zavření                                                                                                    |                        | Parametry režimu                                                                                                    | Pokud parametr P01 = 1, po otevření (na povel) v pěším režimu nedojde k automatickému zavření brány.                                                                                                    |
|     |                                                                            | 2: s automatickým zavřením                                                                                                    |                        | Pro pesi prucnod ize<br>nastavit, jen pokud<br>hodnota parametru<br>P01 = 0-2                                                                                                    | Provoz v režimu automatického zavření je povolen jen tehdy,<br>je-li instalována infrazávora (tj.: P07 = 1–4).<br>Bez ohledu na hodnotu parametru P01 nedojde po otevření<br>(na povel) v pěším režimu k automatickému zavření brány.<br>Prodlevu automatického zavření lze nastavit v rámci parametru<br>" <b>P04</b> " (krátká prodleva) nebo " <b>P05</b> " (dlouhá prodleva).                                                                                                    |
| P04 | Automatické zavření<br>s krátkou prodlevou<br>v režimu pro pěší<br>průchod | 0–30 (prodleva = hodnota × 10 s)<br>2: 20 s                                                                                                    |                        | Je-li vybrána hodnota                                                                                                    | 0, k automatickému zavření brány dojde bez prodlevy.                                                                                                    |
| P05 | Automatické zavření<br>s dlouhou prodlevou<br>v režimu pro pěší<br>průchod | 0–50 (prodleva = hodnota × 5 min)<br>0: 0 s                                                                                                    |                        | Je-li pro pěší průchod<br>musí být vybráno P05                                                                                                    | l nastaveno automatické zavření s krátkou prodlevou (P04 > 0),<br>5 = 0.                                                                                                    |
| P06 | Šířka otevření v režimu<br>pro pěší průchod                                | 1–9<br>1: 80 cm                                                                                                    |                        | 1: minimální šířka ote<br><br>9: maximální šířka ote                                                                                                    | vření pro pěší průchod<br>evření pro pěší průchod (cca 80 % dráhy pohybu brány)                                                                                                    |
| P07 | Vstup bezpečnostního<br>prvku – infrazávory                                | <ol> <li>0: neaktivní</li> <li>1: aktivní</li> <li>2: aktivní s autotestem<br/>skrze testovací výstup</li> <li>3: aktivní s autotestem<br/>skrze přepínání napájení</li> <li>4: sběrnicová infrazávora</li> </ol>                                                                   |                        | <ol> <li>vstup bezpečnostní</li> <li>bezpečnostní prvel<br/>zda pracuje správn</li> <li>při každém provozi<br/>reflexní infrazávory</li> <li>při každém provozi<br/>výstupu napájení ir</li> <li>použití sběrnicové</li> </ol>                                                                                          | ího prvku není brán v potaz.<br>k bez autotestu; je však nutno každých 6 měsíců kontrolovat,<br>ně.<br>ním cyklu se provádí autotest skrze testovací výstup, při užití<br>/ s autotestem.<br>ním cyklu se provádí autotest skrze přepínání napájení na<br>nfrazávory (svorky 21 a 22).<br>infrazávory.                                                                                                    |
| P08 | Vstup bezpečnostního<br>prvku – nárazové lišty                             | 0: neaktivní<br>1: aktivní<br>2: aktivní s autotestem                                                                                                    |                        | 0: vstup bezpečnostn<br>1: bezpečnostní prvel<br>2: při každém provozi                                                                                                    | ího prvku není brán v potaz.<br>k bez autotestu.<br>ním cyklu se provádí autotest skrze testovací výstup.                                                                                                    |
| P09 | Programovatelný vstup<br>bezpečnostního prvku                              | 0: neaktivní<br>1: aktivní<br>2: aktivní s autotestem<br>skrze testovací výstup<br>3: aktivní s autotestem<br>skrze přepínání napájení                                                                                                    |                        | <ol> <li>vstup bezpečnostn</li> <li>bezpečnostní prvel</li> <li>při každém provozi</li> <li>při každém provozi</li> <li>výstupu napájení ir</li> </ol>                                                                                                    | ího prvku není brán v potaz.<br>k bez autotestu.<br>ním cyklu se provádí autotest skrze testovací výstup.<br>ním cyklu se provádí autotest skrze přepínání napájení na<br>nfrazávory (svorky 21 a 22).                                                                                                    |
| P10 | Programovatelný vstup<br>bezpečnostního prvku<br>– funkce                  | <ol> <li><b>b:</b> aktivní při zavření</li> <li>aktivní při otevření</li> <li>aktivní při zavření + ADMAP</li> <li>veškerý pohyb blokován</li> </ol>                                                                                                    |                        | 0: programovatelný v:<br>1: programovatelný v:<br>2: programovatelný v:<br>aktivován, brána ne<br>3: použití při nouzové<br>bezpečnostního pr                                                                                                    | stup bezpečnostního prvku je aktivní pouze při zavírání.<br>stup bezpečnostního prvku je aktivní pouze při otevírání.<br>stup bezpečnostního prvku je aktivní pouze při zavírání, a je-li<br>emůže být otevřena.<br>em zastavení; je-li aktivován programovatelný vstup<br>vku, brána nemůže být otevřena.                                                                                                    |
| P11 | Programovatelný vstup<br>bezpečnostního prvku<br>– akce                    | 0: zastavení<br>1: zastavení + částečný posun zpět<br>2: zastavení + úplný posun zpět                                                                                                    |                        | <ul> <li>0: použití při nouzovém zastavení; povinné nastavení, pokud parametr P10 = 3; vypnuto, pokud je k programovatelnému vstupu bezpečnostního prvku připojena nárazová lišta.</li> <li>1: doporučeno pro použití s nárazovou lištou.</li> <li>2: doporučeno pro použití s infrazávorou</li> </ul>                  |                                                                                                    |
| P12 | Výstražný maják                                                            | <ul> <li>0: bez výstrahy</li> <li>1: S výstrahou 2 s před pohybem<br/>brány</li> </ul>                                                                                                    |                        | Vede-li výjezd z brány<br>"s výstrahou", tedy P1                                                                                                    | v na veřejnou pozemní komunikaci, musí být vybráno nastavení<br>2 = 1.                                                                                                    |
| P13 | Výstup osvětlení zóny                                                      | 0: neaktivní<br>1: řízený provoz<br>2: automatický + řízený provoz                                                                                                    |                        | 0: výstup osvětlení zó<br>1: osvětlení zóny je o<br>2: osvětlení zóny je o<br>+ osvětlení zóny se<br>zastavení zůstane<br>Nastavení P13 = 2                                                                                                    | ýny není brán v potaz.<br>vládáno dálkově.<br>vládáno dálkově, když je brána zastavená<br>e automaticky zapne, když je brána v pohybu, a po jejím<br>zapnuté po dobu nastavenou v rámci parametru " <b>P14</b> ".<br>2 <b>je povinné u provozu v automatickém režimu.</b>                                                                                                    |
| P14 | Prodleva osvětlení<br>zóny                                                 | 0–60 (prodleva = hodnota × 10 s)<br>6: 60 s                                                                                                    |                        | Je-li vybrána hodnota                                                                                                    | 0, osvětlení zóny zhasne hned poté, co se brána zastaví.                                                                                                    |
| P15 | Výstup doplňkového<br>zařízení                                             | <ol> <li>neaktivní</li> <li>automatický: kontrolka otevření<br/>brány</li> <li>automatický: dvoustavové<br/>časování</li> <li>automatický: impulsní</li> <li>řízený: dvoustavový (Zapnuto –<br/>Vypnuto)</li> <li>řízený: impulsní</li> <li>řízený: dvoustavové časování</li> </ol> |                        | <ol> <li>výstup doplňkovéh</li> <li>je-li brána zavřená<br/>bliká; při otevřené l</li> <li>výstup je aktivován<br/>časového intervalu</li> <li>impuls před sepnut</li> <li>provoz se každým<br/>následovně: Zapnu</li> <li>impuls před sepnut</li> <li>výstup je aktivován<br/>a poté deaktivován<br/>"P16".</li> </ol> | o zařízení není brán v potaz.<br>, kontrolka otevření brány nesvítí; je-li brána v pohybu, kontrolka<br>bráně svítí trvale.<br>n při začátku pohybu, během pohybu pak deaktivován ke konci<br>nastaveného v rámci parametru " <b>P16</b> ".<br>tím na začátku pohybu.<br>stisknutím spárovaného tlačítka dálkového ovladače mění<br>uto, Vypnuto, Zapnuto, Vypnuto<br>tím je dán stisknutím spárovaného tlačítka dálkového ovladače<br>n stisknutím spárovaného tlačítka dálkového ovladače<br>n stisknutím spárovaného tlačítka dálkového ovladače<br>n stisknutím spárovaného tlačítka dálkového vladače<br>n stisknutím spárovaného tlačítka dálkového vladače |
| P16 | Prodleva doplňkového<br>zařízení                                           | 0–60 (prodleva = hodnota × 10 s)<br>6: 60 s                                                                                                    |                        | Prodleva doplňkového<br>je 2 nebo 6.                                                                                                    | o zařízení je aktivní pouze tehdy, když hodnota parametru P15                                                                                                    |

| Kód | Popis                                       | Hodnoty (výchozí = tučně)                                                                                                    | Nastavení<br>dokončeno | Komentáře                                                                                                    |
|-----|---------------------------------------------|----------------------------------------------------------------------------------------------------|------------------------|----------------------------------------------------------------------------------------------------|
| P19 | Rychlost zavírání                           | 1: nejnižší rychlost<br>až<br>10: nejvyšší rychlost<br><b>výchozí hodnota: 5</b>                                                  |                        |                                                                                                    |
| P20 | Rychlost otevírání                          | 1: nejnižší rychlost<br>až<br>10: nejvyšší rychlost<br><b>výchozí hodnota: 5</b>                                                  |                        | Byl-li tento parametr změněn, je nezbytné na konci instalace změřit silový účinek                                                                                  |
| P21 | Zpomalovací zóna při<br>zavírání            | 1: nejkratší zpomalovací zóna<br>až<br>5: nejdelší zpomalovací zóna<br>výchozí hodnota: 1                                         |                        | nebo instalovat nárazovou lištu.                                                                                                    |
| P22 | Zpomalovací zóna při<br>otevírání           | 1: nejkratší zpomalovací zóna<br>až<br>5: nejdelší zpomalovací zóna<br>výchozí hodnota: 1                                         |                        |                                                                                                    |
| P25 | Omezení krouticího<br>momentu při zavírání  | 1: nejnižší moment<br>až<br>10: nejvyšší moment<br>výchozí hodnota nastavena<br>během samoučícího chodu                           |                        |                                                                                                    |
| P26 | Omezení krouticího<br>momentu při otevírání | 1: nejnižší moment<br>až<br>10: nejvyšší moment<br>výchozí hodnota nastavena<br>během samoučícího chodu                           |                        | Byl-li tento parametr změněn, je nezbytné na konci instalace změřit silový účinek<br>nebo instalovat nárazovou lištu.                                              |
| P27 | Omezení momentu při<br>zpomalení zavírání   | 1: nejnižší moment<br>až<br>10: nejvyšší moment<br>výchozí hodnota nastavena<br>během samoučícího chodu                           |                        | Je-li krouticí moment příliš nízký, může dojít k nesprávné funkci detekce překážek.<br>Je-li moment příliš vysoký, je možné, že instalace nebude odpovídat normám. |
| P28 | Omezení momentu při<br>zpomalení otevírání  | 1: nejnižší moment<br>až<br>10: nejvyšší moment<br>výchozí hodnota nastavena<br>během samoučícího chodu                           |                        |                                                                                                    |
| P33 | Citlivost rozpoznání<br>překážky            | 0: velmi nízká citlivost<br>1: nízká citlivost<br><b>2: standardní</b><br>3: vysoká citlivost                                     |                        | Byl-li tento parametr změněn, je nezbytné na konci instalace změřit silový účinek<br>nebo instalovat nárazovou lištu.                                              |
| P37 | Vstupy ovladačů<br>s kabelovým připojením   | <ol> <li>režim cyklu úplného<br/>otevření/zavření –<br/>režim cyklu pro pěší průchod<br/>1: režim otevírání – zavírání</li> </ol> |                        | 0: vstup svorky 9 = cyklus pro pěší průchod, vstup svorky 11 = úplný cyklus<br>1: vstup svorky 9 = jen otevření, vstup svorky 11 = jen zavření                     |
| P40 | Rychlost dokončení<br>pohybu při zavírání   | 1: nejnižší rychlost<br>až<br>4: nejvyšší rychlost<br><b>výchozí hodnota: 2</b>                                                   |                        | Byl-li tento parametr změněn, je nezbytné na konci instalace změřit silový účinek                                                                                  |
| P41 | Rychlost dokončení<br>pohybu při otevírání  | 1: nejnižší rychlost<br>až<br>4: nejvyšší rychlost<br>výchozí hodnota: 2                                                          |                        | nebo instalovat nárazovou lištu.                                                                                                    |

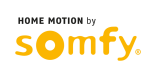

# SPÁROVÁNÍ DÁLKOVÝCH OVLADAČŮ

### Obecné informace

io

#### Druhy dálkových ovladačů

Existují dva typy dálkových ovladačů:

- jednosměrné: Keygo io, Situo io, Smoove io
- obousměrné s funkcí zpětného hlášení (dálkové ovladače indikují probíhající pohyb a vyšlou signál potvrzující správný průběh procesu): Keytis io, Telis io, Telis Composio io, Impresario Chronis io

#### Spárování dálkových ovladačů

Spárování dálkového ovladače s pohonem lze provést dvěma způsoby:

- prostřednictvím programovacího rozhraní pohonu.
- pomocí jiného, již spárovaného, dálkového ovladače.

Párování tlačítek (přiřazení funkcí) se provádí pro každé tlačítko zvlášť.

Pokoušíte-li se spárovat tlačítko, které již spárováno je (má aktuálně přiřazenou funkci), jeho stávající spárování se tím zruší.

#### Význam zobrazovaných kódů

| Kód | Popis                                                  |
|-----|--------------------------------------------------------|
| Add | Spárování jednosměrného dálkového ovladače se zdařilo  |
|     | Spárování obousměrného dálkového ovladače se zdařilo   |
| dEL | Zrušení stávajícího spárování tlačítka                 |
| rEF | Spárování obousměrného dálkového ovladače se nezdařilo |
| FuL | Paměť plná (pouze u jednosměrných dálkových ovladačů)  |

### Spárování dálkového ovladače Keygo io

#### Spárování prostřednictvím programovacího rozhraní

Povel ÚPLNÉ OTEVŘENÍ

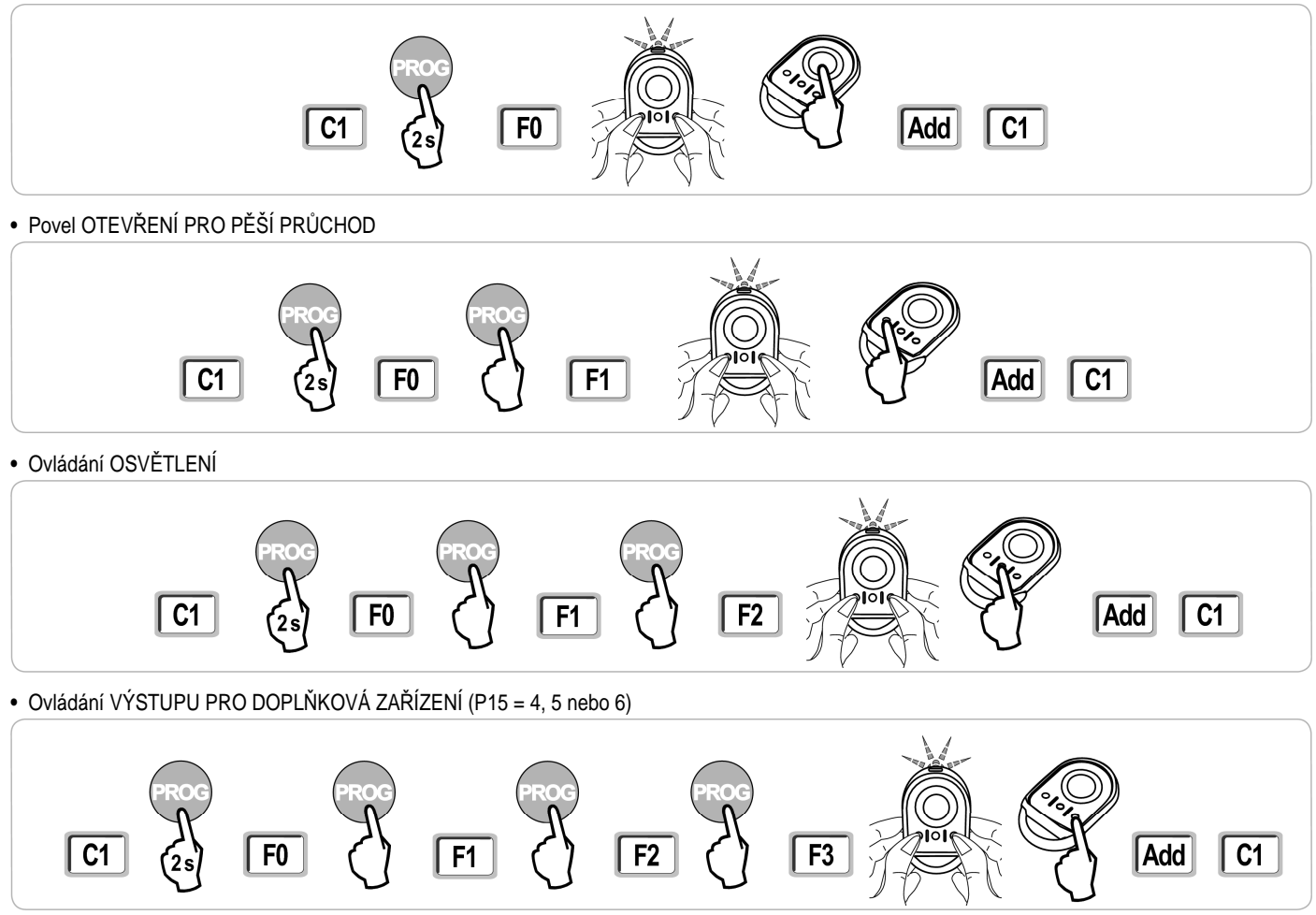

#### Spárování pomocí jiného, již spárovaného, dálkového ovladače Keygo io

Pokud chcete spárování tlačítka provést pomocí již spárovaného dálkového ovladače, postupujte takto:

- [1]. Na spárovaném dálkovém ovladači podržte současně levé a pravé tlačítko (viz obr.), dokud kontrolka na ovladači nezabliká.
- [2]. Tlačítko, jehož kopii chcete v paměti pohonné jednotky vytvořit, stiskněte a přidržte po dobu 2 s.
- [3]. Na novém dálkovém ovladači krátce stiskněte současně levé a pravé tlačítko.
- [4]. Na novém dálkovém ovladači krátce stiskněte zvolené tlačítko pro uvedení pohonné jednotky do chodu.

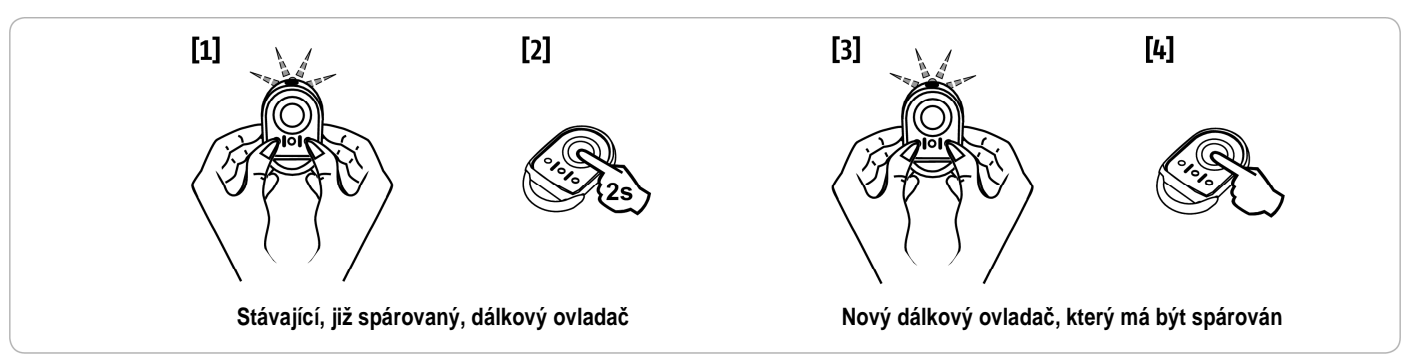

### Spárování dálkového ovladače Keytis io

U dálkového ovladače Keytis io lze vytvoření/přenos systémového klíče a kopírování přiřazených funkcí provádět pouze na místě instalace. K získání autorizace pro přenos systémového klíče nebo nastavení je nutné, aby stávající, již spárovaný, dálkový ovladač byl schopen navázat rádiové spojení s instalovaným přijímačem (pohonem).

Obsahuje-li již instalace jiný z produktů io-homecontrol® s minimálně jedním spárovaným obousměrným dálkovým ovladačem, do paměti ovladače Keytis io se musí nejprve zkopírovat systémový klíč (viz níže).

Tlačítko, které již je spárováno s jedním přijímačem (pohonem), nelze současně spárovat s dalším přijímačem (pohonem). Pro zjištění, zda je tlačítko spárováno, toto tlačítko stiskněte:

- tlačítko již je spárováno → rozsvítí se zelená kontrolka
- tlačítko není spárováno → rozsvítí se oranžová kontrolka

O tom, jak lze zrušit stávající spárování tlačítka, pojednává kapitola Zrušení spárování tlačítek (přiřazených funkcí) u dálkových ovladačů Keytis io...

#### Funkce tlačítek na dálkovém ovladači Keytis io

- Pod programovacím kódem F0; resp. F1: ÚPLNÉ otevření stiskem a přidržením; resp. otevření pro PĚŠÍ PRŮCHOD krátkým stiskem
- · Pod programovacím kódem F2: zapnutí/vypnutí vnějšího osvětlení krátkým stiskem tlačítka
- · Pod programovacím kódem F3: zapnutí/vypnutí doplňkových výstupních zařízení krátkým stiskem tlačítka

#### Zkopírování systémového klíče

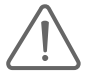

• Tento krok musí být proveden, pokud instalace již obsahuje jiný z produktů io-homecontrol® s minimálně jedním spárovaným obousměrným dálkovým ovladačem.

 Pokud je dálkový ovladač Keytis io je prvním dálkovým ovladačem v systému, pokračujte postupem pro spárování dálkového ovladače Keytis io (viz dále).

[1]. První, již spárovaný, dálkový ovladač uveďte do režimu pro přenos systémového klíče:

- u dálkového ovladače Keytis io, Telis io, Impresario io, Composio io: Podržte tlačítko "KEY", dokud se nerozsvítí zelená kontrolka (2 s).
- u jiného typu dálkového ovladače: Postupujte podle návodu.

[2]. Na novém dálkovém ovladači krátce stiskněte tlačítko "KEY". Vyčkejte na potvrzovací pípnutí (několik sekund).

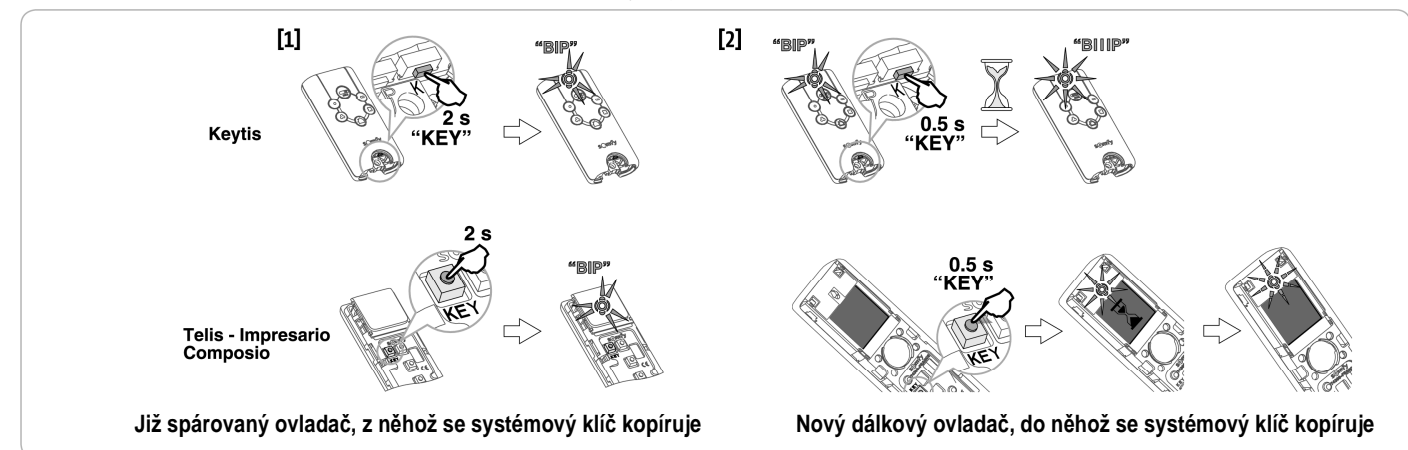

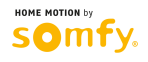

#### Spárování prostřednictvím programovacího rozhraní

Pokud instalace již obsahuje jiný z produktů io-homecontrol® s minimálně jedním spárovaným obousměrným dálkovým ovladačem, do paměti ovladače Keytis io se musí nejprve zkopírovat systémový klíč (viz Zkopírování systémového klíče).

[1]. Stiskněte a po dobu 2 s přidržte tlačítko "PROG" na programovacím rozhraní.

- Poznámka: Opětovné stisknutí tlačítka "PROG" umožní provést přiřazení následující funkce. Pod programovacím kódem F0, resp. F1, lze provést spárování dálkového ovladače (přiřazení funkcí) tak, že úplné otevření (kód F0) budete ovládat dlouhým stiskem zvoleného tlačítka ovladače, otevření pro pěší průchod (kód F1) pak krátkým stiskem téhož tlačítka.
- [2]. Krátce stiskněte tlačítko "PROG" na dálkovém ovladači. Vyčkejte, dokud se neozve druhé pípnutí a dokud se rychle nerozbliká zelená kontrolka. To může trvat několik sekund až cca 1 minutu, v závislosti na počtu zařízení v systému.
- [3]. Krátce stiskněte zvolené tlačítko pro uvedení pohonné jednotky do chodu. Dálkový ovladač vydá potvrzovací pípnutí.

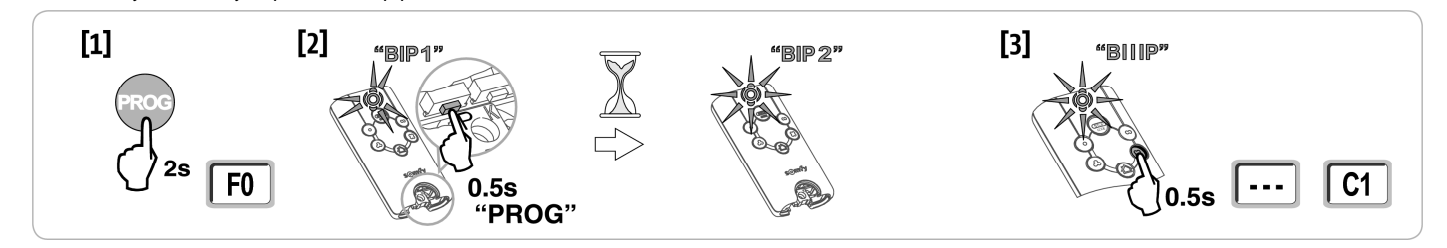

#### Spárování pomocí jiného, již spárovaného, dálkového ovladače Keytis io

#### Kompletní zkopírování paměti dálkového ovladače Keytis io

Tento postup slouží ke zkopírování funkcí všech tlačítek již spárovaného dálkového ovladače do paměti nového dálkového ovladače.

Nový dálkový ovladač nesmí být v takovém případě spárován s jiným pohonem.

Pokud jste tak ještě neučinili, zkopírujte nejprve do paměti nového dálkového ovladače systémový klíč.

- [1]. Na prvním, již spárovaném, ovladači podržte tlačítko "PROG", dokud se nerozsvítí zelená kontrolka (2 s).
- [2]. Krátce stiskněte tlačítko "PROG" na novém dálkovém ovladači.

Vyčkejte, dokud se neozve druhé pípnutí a dokud se rychle nerozbliká zelená kontrolka (několik sekund).

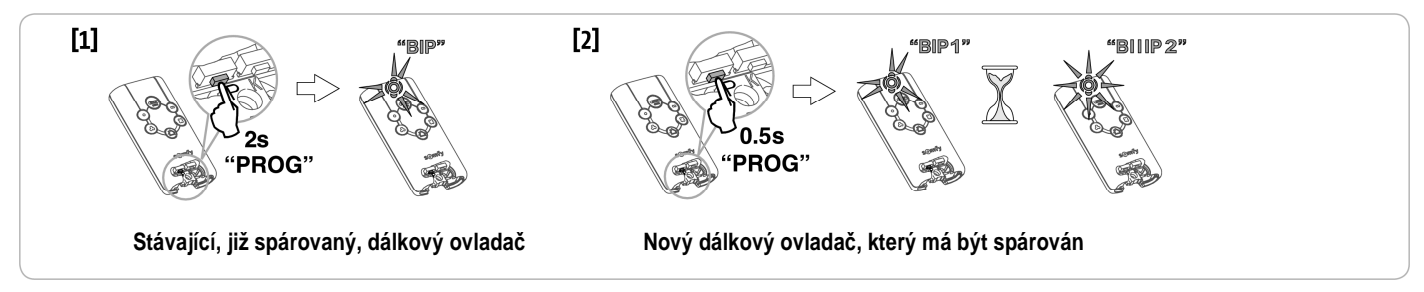

#### · Kopírování funkce jednotlivých tlačítek na dálkovém ovladači Keytis io

Tento postup slouží ke zkopírování funkce jednotlivého tlačítka již spárovaného ovladače a její přiřazení neobsazenému tlačítku nového ovladače.

- Pokud jste tak ještě neučinili, zkopírujte nejprve do paměti nového dálkového ovladače systémový klíč.
- [1]. Na prvním, již spárovaném, ovladači podržte tlačítko "PROG", dokud se nerozsvítí zelená kontrolka (2 s).
- [2]. Na tomtéž ovladači krátce stiskněte tlačítko, jehož funkce má být zkopírována.
- [3]. Na novém dálkovém ovladači krátce stiskněte tlačítko "PROG". Vyčkejte na potvrzovací pípnutí (několik sekund).
- [4]. Na novém dálkovém ovladači krátce stiskněte zvolené tlačítko pro uvedení pohonné jednotky do chodu.

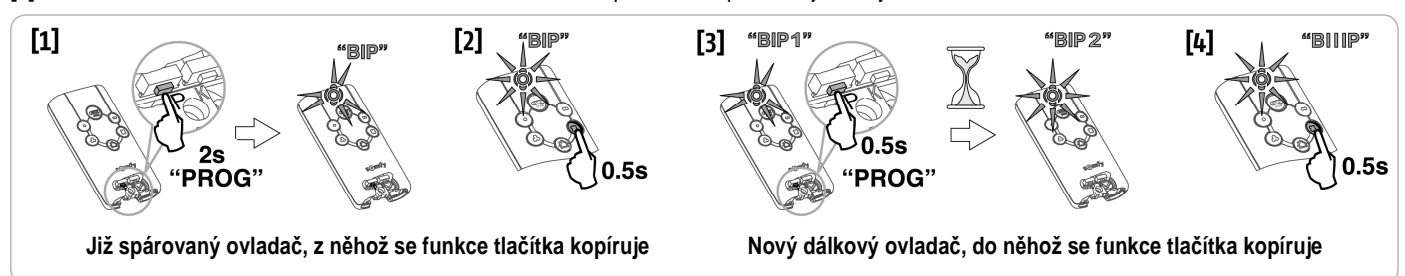

Dálkové ovladače Keytis io není možné spárovat v následujících případech:

- Dálkový ovladač nemá v paměti uložený systémový klíč sjednocený se zbytkem instalace.
- Ve stejnou chvíli se v programovacím režimu nachází více než jeden přijímač (pohon) v rámci instalace.
  - Ve stejnou chvíli se v režimu pro přenos systémového klíče nebo v programovacím režimu nachází více než jeden dálkový ovladač.
     Vyskytne-li se během párování (programování) chyba, dálkový ovladač Keytis na to upozorní rychlou sérií pípnutí a blikáním oranžové kontrolky.

### Spárování třítlačítkových dálkových ovladačů (Telis io, Telis Composio io aj.)

Funkce tlačítek na třítlačítkovém dálkovém ovladači

|    | Λ                                  | my        | v                                 |
|----|------------------------------------|-----------|-----------------------------------|
| F0 | úplné otevření                     | zastavení | úplné zavření                     |
| F1 | otevření v režimu pro pěší průchod | zastavení | zavření v režimu pro pěší průchod |
| F2 | zapnutí osvětlení                  | —         | vypnutí osvětlení                 |
| F3 | zapnutí doplňkového zařízení       | -         | vypnutí doplňkového zařízení      |

#### Spárování prostřednictvím programovacího rozhraní

Před párováním třítlačítkového "io" obousměrného dálkového ovladače (Telis io, Impresario Chronis io atd.) nezapomeňte do paměti ovladače zkopírovat systémový klíč (viz Zkopírování systémového klíče).

- [1]. Na programovacím rozhraní stiskněte a po dobu 2 s přidržte tlačítko "PROG".
  - Na displeji se zobrazí "F0".

Poznámka: Opětovné stisknutí tlačítka "PROG" umožní provést přiřazení následující funkce.

[2]. Pro přiřazení funkce stiskněte tlačítko "PROG" na zadní straně třítlačítkového dálkového ovladače. Na displeji se zobrazí "Add".

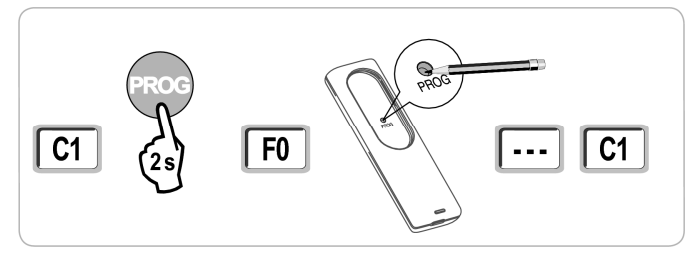

#### Spárování pomocí jiného, již spárovaného, třítlačítkového "io" dálkového ovladače

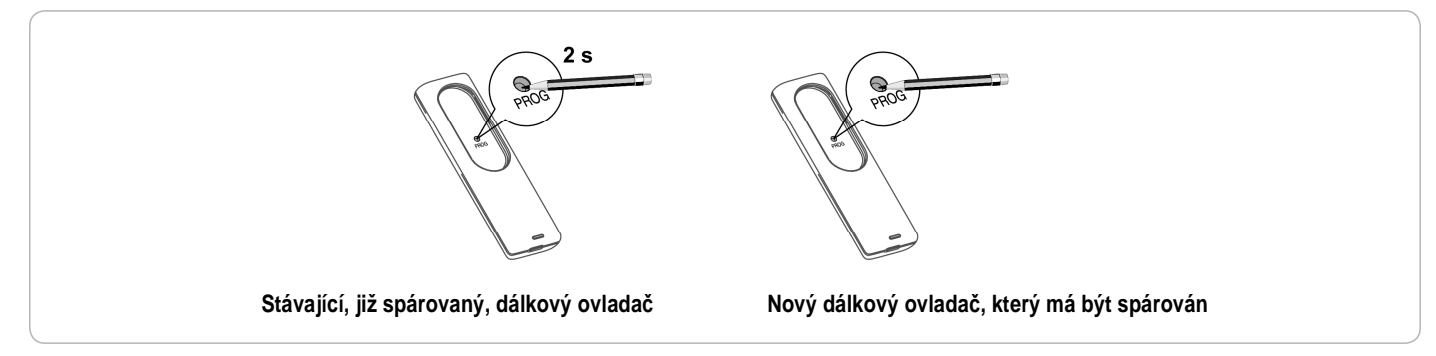

# ZRUŠENÍ SPÁROVÁNÍ DÁLKOVÝCH OVLADAČŮ. SMAZÁNÍ NASTAVENÍ

### Zrušení spárování tlačítek (přiřazených funkcí) u dálkových ovladačů Keytis io nebo Keygo io

Lze provést:

- při spárování prostřednictvím programovacího rozhraní.
   Pokoušíte-li se spárovat tlačítko, které již spárováno je (má aktuálně přiřazenou funkci), jeho stávající spárování se tím zruší.
- zrušením přímo na dálkovém ovladači (pouze u ovladačů Keytis io).
   Stiskněte tlačítko "PROG" a současně s ním TLAČÍTKO, u kterého chcete zrušit spárování s pohonem (odebrat přiřazenou funkci).

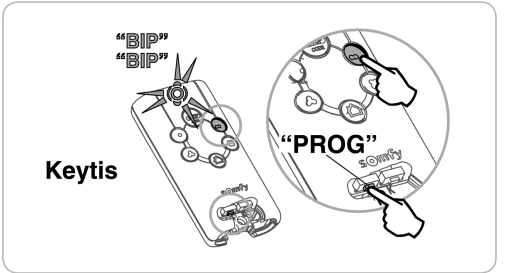

### Zrušení spárování dálkových ovladačů

Slouží ke zrušení stávajícího spárování všech dálkových ovladačů a k vymazání systémového klíče.

Poznámka: U dálkových ovladačů Keytis io opakujte výše popsaný postup přímého odebrání funkce pro každé jednotlivé tlačítko.

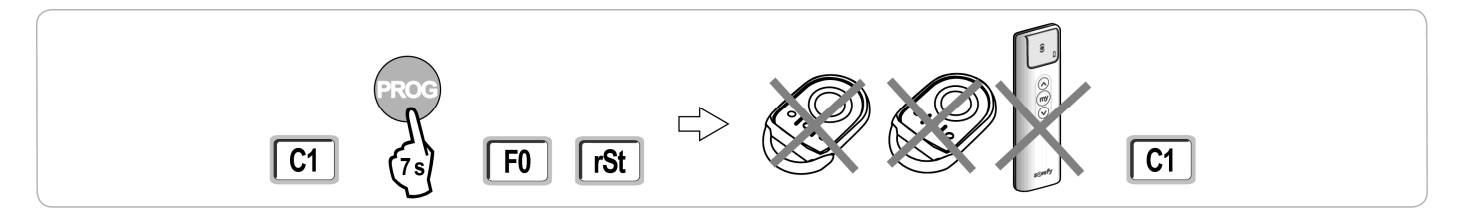

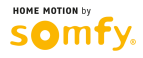

H0

### Celkový reset dálkového ovladače Keytis io

Provádí se současným stisknutím tlačítek "PROG" a "KEY" a způsobí, že:

spárování všech tlačítek bude zrušeno,

io

- všechna nastavení na dálkovém ovladači budou vymazána (viz manuál k dálkovému ovladači Keytis io),
- stávající systémový klíč bude změněn.

### Smazání všech nastavení

Smaže výstupy samoučícího chodu a u všech parametrů nastaví výchozí hodnoty.

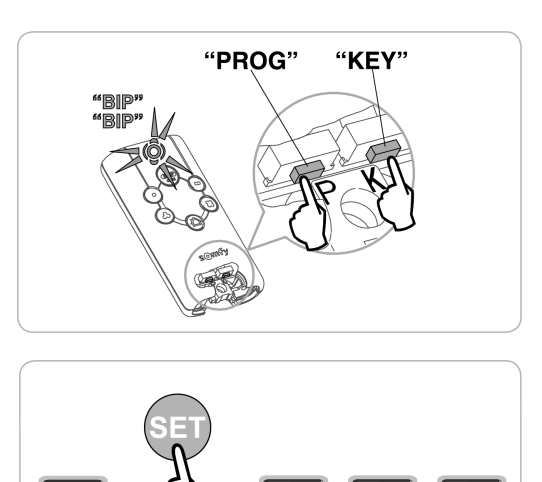

H1

C1

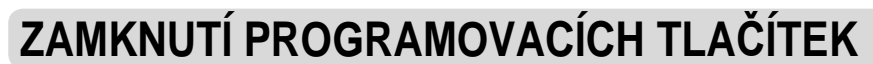

Slouží k zamknutí programování (koncových poloh, samoučícího chodu, nastavení parametrů).

Jsou-li programovací tlačítka zamknuta, na displeji se zobrazuje za prvním znakem tečka.

Stiskněte současně tlačítka "SET" "+" a "-".

- tlačítko "SET" musí být stisknuto jako první.

- tlačítka "+" a "-" musí být stisknuta po dobu 2 sekund.

Pro opětovné zpřístupnění programování opakujte uvedený postup.

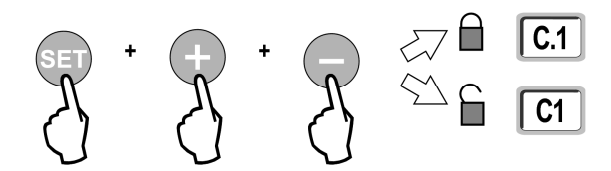

# DIAGNOSTIKA

### Zobrazení provozních kódů

|     | •                                                                         |                                                                                                    |  |  |
|-----|---------------------------------------------------------------------------|----------------------------------------------------------------------------------------------------|--|--|
| Kód | Popis                                                                     | Komentář                                                                                                    |  |  |
| C1  | Čeká na povel                                                             |                                                                                                    |  |  |
| C2  | Otevírání brány                                                           |                                                                                                    |  |  |
| C3  | Čeká na zavření brány                                                     | Prodleva automatického zavření dle parametru P02, P04 nebo P05.                                                                                                    |  |  |
| C4  | Zavírání brány                                                            |                                                                                                    |  |  |
| C6  | Rozpoznání překážky pomocí<br>infrazávory                                 |                                                                                                    |  |  |
| C7  | Rozpoznání překážky pomocí nárazové lišty                                 |                                                                                                    |  |  |
| C8  | Rozpoznání překážky pomocí<br>programovatelného bezpečnostního<br>prvku   | Zobrazuje se během požadavku na pohyb brány nebo při jejím pohybu, pokud na vstupu bezpečnostních prvků dojde<br>k rozpoznání překážky. Kód se zobrazuje po celou dobu, co je překážka detekována. |  |  |
| C9  | Rozpoznání překážky pomocí<br>bezpečnostního prvku nouzového<br>zastavení |                                                                                                    |  |  |
| C12 | Obnovení dodávky proudu                                                   |                                                                                                    |  |  |
| C13 | Probíhá autotest bezpečnostního prvku                                     | Zobrazuje se, když na bezpečnostních prvcích probíhá automatický test.                                                                                                    |  |  |
| C14 | Trvale aktivovaný vstup kabelového<br>ovladače úplného otevření           | Signalizuje, že vstup kabelově připojeného ovladače úplného otevření je trvale aktivován (kontakt je sepnutý). Povely přicházející z bezdrátových dálkových ovladačů jsou tudíž blokovány.         |  |  |
| C15 | Trvale aktivovaný vstup kabelového<br>ovladače otevření pro pěší průchod  | Signalizuje, že vstup kabelově připojeného ovladače otevření pro pěší průchod je trvale aktivován (kontakt je<br>sepnutý). Povely přicházející z dálkových ovladačů jsou tudíž blokovány.          |  |  |
| C16 | Programování sběrnicové infrazávory<br>zamítnuto                          | Zkontrolujte, zda sběrnicová infrazávora (kabeláž, nasměrování atd.) funguje správně.                                                                                                    |  |  |
| Cc1 | Napájení 9,6 V                                                            | Zobrazuje se při provozu ze záložní baterie 9,6 V.                                                                                                    |  |  |
| Cu1 | Napájení 24 V                                                             | Zobrazuje se při provozu ze záložní baterie 24 V.                                                                                                    |  |  |

### Zobrazení programovacích kódů

| Kód | Popis                                                                                 | Komentář                                                                                                    |
|-----|---------------------------------------------------------------------------------------|----------------------------------------------------------------------------------------------------|
| H0  | Čeká na nastavení                                                                     | Stisknutím a přidržením tlačítka "SET" po dobu 2 sekund přejdete do režimu samoučícího chodu                                                                                                    |
| Hc1 | Čeká na nastavení + Napájení 9,6 V                                                    | Zobrazuje se při provozu ze záložní baterie 9,6 V.                                                                                                    |
| Hu1 | Čeká na nastavení + Napájení 24 V                                                     | Zobrazuje se při provozu ze záložní baterie 24 V.                                                                                                    |
| H1  | Čeká na spuštění samoučícího chodu                                                    | Stisknutím tlačítka "OK" spustíte samoučící chod.                                                                                                    |
|     |                                                                                       | Stisknutí tlačítka "+" nebo "-" umožní ovládat motor v režimu ručního ovládání.                                                                                                    |
| H2  | Režim samoučícího chodu – otevírání                                                   |                                                                                                    |
| H4  | Režim samoučícího chodu – zavírání                                                    |                                                                                                    |
| F0  | Čeká na spárování dálkového ovladače pro<br>provoz v režimu úplného otevření          | Stisknutím tlačítka na dálkovém ovladači přiřadíte tomuto tlačítku funkci ovládání pohonu v režimu úplného otevření.<br>Dalším stiskem tlačítka " <b>PROG</b> " přejdete ke kroku <b>F1</b> – spárování dálkového ovladače pro provoz v režimu otevření<br>pro pěší průchod. |
| F1  | Čeká na spárování dálkového ovladače pro<br>provoz v režimu otevření pro pěší průchod | Stisknutím tlačítka na dálkovém ovladači přiřadíte tomuto tlačítku funkci ovládání pohonu v režimu pro pěší průchod.<br>Dalším stiskem tlačítka " <b>PROG</b> " přejdete ke kroku <b>F2</b> – spárování dálkového ovladače pro ovládání osvětlení.                           |
| F2  | Čeká na spárování dálkového ovladače pro<br>ovládání osvětlení                        | Stisknutím tlačítka na dálkovém ovladači přiřadíte tomuto tlačítku funkci ovládání vnějšího osvětlení.<br>Dalším stiskem tlačítka " <b>PROG</b> " přejdete ke kroku <b>F3</b> – spárování dálkového ovladače pro ovládání doplňkového zařízení.                              |
| F3  | Čeká na spárování dálkového ovladače pro<br>ovládání doplňkového zařízení             | Stisknutím tlačítka na dálkovém ovladači přiřadíte tomuto tlačítku funkci ovládání doplňkového zařízení.<br>Dalším stiskem tlačítka " <b>PROG</b> " přejdete ke kroku <b>F0</b> – spárování dálkového ovladače pro provoz v režimu úplného otevření.                         |

### Zobrazení chybových kódů a hlášení poruch

|     |                                                                | -                                                                                                    | l v                                                                                                    |
|-----|----------------------------------------------------------------|----------------------------------------------------------------------------------------------------|----------------------------------------------------------------------------------------------------|
| Kód | Popis                                                          | Komentář                                                                                                    | Řešení                                                                                                    |
| E1  | Chyba autotestu infrazávory                                    | Výsledek autotestu infrazávory je nevyhovující.                                                                                                    | Zkontrolujte, zda je správně nastaven parametr "P07".<br>Zkontrolujte kabeláž infrazávory.                                                                                                    |
| E2  | Chyba autotestu programovatelného<br>bezpečnostního prvku      | Výsledek autotestu programovatelného<br>bezpečnostního prvku je nevyhovující.                                                                                                    | Zkontrolujte, zda je správně nastaven parametr "P09".<br>Zkontrolujte kabeláž programovatelného bezpečnostního prvku.                                                                                                    |
| E3  | Chyba autotestu nárazové lišty                                 | Výsledek autotestu nárazové lišty je<br>nevyhovující.                                                                                                    | Zkontrolujte, zda je správně nastaven parametr "P08".<br>Zkontrolujte kabeláž nárazové lišty.                                                                                                    |
| E4  | Rozpoznání překážky při otevírání                              |                                                                                                    |                                                                                                    |
| E5  | Rozpoznání překážky při zavírání                               |                                                                                                    |                                                                                                    |
| E6  | Chyba infrazávory                                              | Rozpoznání překážky na vstupu bezpečnostních                                                                                                    | Zkontrolujte, zda rozpoznání překážky prostřednictvím infrazávory či                                                                                                    |
| E7  | Chyba nárazové lišty                                           | prvků trvající déle než 3 minuty.                                                                                                    | nárazové lišty skutečně je / není způsobeno překážkou.                                                                                                    |
| E8  | Chyba programovatelného<br>bezpečnostního prvku                |                                                                                                    | Zkontrolujte správnost nastavení parametrů "P07", "P08" nebo "P09"<br>v závislosti na zařízení připojeném ke vstupu bezpečnostních prvků.<br>Zkontrolujte kabeláž bezpečnostního prvku.<br>U infrazávory zkontrolujte, zda jsou její členy správně nasměrovány. |
| E10 | Ochrana pohonu před zkratem                                    |                                                                                                    | Zkontrolujte kabeláž pohonu.                                                                                                    |
| E11 | Ochrana 24V příslušenství před<br>zkratem                      | Ochrana před zkratem na vstupech/výstupech:<br>Produkt a doplňková zařízení připojená na<br>svorkách 21–26 (výstražný maják, infrazávora<br>– s výjimkou sběrnicové, kódová klávesnice,<br>nárazová lišta) nefungují. | Zkontrolujte kabeláž, pak na 10 sekund odpojte pohon od zdroje napětí.<br>Pamatujte: Maximální spotřeba proudu u příslušenství činí 1,2 A.                                                                                                    |
| E12 | Hardwarová chyba                                               |                                                                                                    | Kontaktujte firmu Somfy                                                                                                    |
| E13 | Chyba napájení příslušenství                                   | Napájení příslušenství je přerušeno v důsledku<br>přetížení (nadměrná spotřeba).                                                                                                    | Pamatujte: Maximální spotřeba proudu u příslušenství činí 1,2 A.<br>Ověřte si hodnoty spotřeby připojeného příslušenství.                                                                                                    |
| E14 | Nepovolené vniknutí                                            |                                                                                                    |                                                                                                    |
| E15 | Chyba: pohon je při prvním spuštění napájen ze záložní baterie |                                                                                                    | Před prvním spuštěním odpojte záložní baterii a pohon připojte k elektrické síti.                                                                                                    |

### Přístup k uloženým datům

Pro přístup k uloženým datům vyberte parametr "Ud" a stiskněte "OK".

| Data                           | Popis                                                                                         |                                                                                                    |  |
|--------------------------------|-----------------------------------------------------------------------------------------------|----------------------------------------------------------------------------------------------------|--|
| U0 – U1                        | Počítadlo cyklů úplného                                                                       | celkově [stotisíce – desetitisíce – tisíce] [stovky – desítky – jednotky]                                   |  |
| U2 až U3                       | otevření                                                                                      | od posledního provedení samoučícího chodu [stotisíce – desetitisíce – tisíce] [stovky – desítky – jednotky] |  |
| U6 – U7                        | U6 – U7 Počítadlo cyklů                                                                       | celkově [stotisíce – desetitisíce – tisíce] [stovky – desítky – jednotky]                                   |  |
| U8 – U9 s rozpoznáním překážky |                                                                                               | od posledního provedení samoučícího chodu [stotisíce – desetitisíce – tisíce] [stovky – desítky – jednotky] |  |
| U12 – U13                      | Počítadlo cyklů otevření v režimu pro pěší průchod                                            |                                                                                                    |  |
| U14 – U15                      | Počítadlo případů zpětného pohybu                                                             |                                                                                                    |  |
| U20                            | Počet jednosměrných dálkových ovladačů spárovaných pro úplné otevření                         |                                                                                                    |  |
| U21                            | Počet jednosměrných dálkových ovladačů spárovaných pro otevření v režimu pro pěší průchod     |                                                                                                    |  |
| U22                            | Počet jednosměrných dálkových ovladačů spárovaných pro řízení osvětlení                       |                                                                                                    |  |
| U23                            | Počet jednosměrných dálkových ovladačů spárovaných pro řízení doplňkových výstupních zařízení |                                                                                                    |  |
| d0 – d9                        | Historie posledních 10 chyb/závad (d0 nejnovější – d9 nejstarší)                              |                                                                                                    |  |
| dd                             | Pro vymazání historie chyb/závad podržte po dobu 7 s tlačítko "OK"                            |                                                                                                    |  |
|                                |                                                                                               |                                                                                                    |  |

```
io
```

io

| ZÁKLADNÍ PARAMETRY                        |                                                                  |                                                                                                    |
|-------------------------------------------|------------------------------------------------------------------|----------------------------------------------------------------------------------------------------|
| Napájecí napětí                           |                                                                  | 230 V – 50 Hz                                                                                                    |
| Max. příkon                               | Pohotovostní režim – Provozní<br>režim                           | 8,6 W – 600 W (při užití osvětlení 500 W)                                                                                                    |
| Programovací rozhraní                     |                                                                  | 7 tlačítek, trojmístný LCD displej                                                                                                    |
| Provozní podmínky                         |                                                                  | -20°C až +60°C; IP 44                                                                                                    |
| Pracovní frekvence dálkového o            | vládání Somfy                                                    | 868–870 MHz                                                                                                    |
| Počet kanálů, které lze uložit            | Jednosměrné ovladače<br>(Keygo io, Situo io aj.)                 | Režim úplného otevření / režim pro pěší průchod: 30<br>Ovládání osvětlení: 4<br>Ovládání doplňkových zařízení: 4                                                        |
|                                           | Obousměrné ovladače<br>(Keytis io, Telis io, Composio<br>io aj.) | Neomezeně                                                                                                    |
| VSTUPY A VÝSTUPY                          |                                                                  |                                                                                                    |
| Programovatelný vstup                     | ανΤ                                                              | Bezpotenciálový kontakt: NC (rozpínací)                                                                                                    |
| bezpečnostního prvku                      | Kompatibilita                                                    | Infrazávora TX/RX; sběrnicová infrazávora, reflexní infrazávora, nárazová lišta s bezpotenciálovým kontaktem                                                            |
| Vstup ovladače s kabelovým při            | pojením                                                          | Bezpotenciálový kontakt: NO (spínací)                                                                                                    |
| Výstup vnějšího osvětlení                 |                                                                  | 230 V – 500 W                                                                                                    |
| Výstup výstražného majáku                 |                                                                  | 24 V – 15 W s vestavěným přerušovačem                                                                                                    |
| Řízený výstup napájení 24 V               |                                                                  | Ano: lze použít k autotestu infrazávory TX/RX                                                                                                    |
| Výstup autotestu bezpečnostníh            | o prvku                                                          | Ano: lze použít k autotestu reflexní infrazávory nebo nárazové lišty                                                                                                    |
| Výstup napájení příslušenství             |                                                                  | 24 V –1,2 A max.                                                                                                    |
| Vstup venkovní antény                     |                                                                  | Ano: kompatibilní s anténou io (Obj. č. 9013953)                                                                                                    |
| Vstup záložní baterie                     | Autonomie                                                        | Ano: kompatibilní se sadou baterií 9,6 V (Obj. č. 9001001) a 24 V (Obj. č. 9014609)<br>24 hodin; 3 cykly (v závislosti na parametrech brány)<br>Doba dobíjení: 48 hodin |
| PPOVO7                                    |                                                                  |                                                                                                    |
|                                           |                                                                  | Stisknutím a přidržením ovládacího tlačítka pohonu                                                                                                    |
|                                           |                                                                  |                                                                                                    |
| Časování osvětlení (no dokončeném pohybu) |                                                                  | Programovatelné: 60–600 s                                                                                                    |
| Režim automatického zavření               |                                                                  | Ano: programovatelná prodleva opětovného zavření 0–255 min                                                                                                    |
| Výstražný malák                           |                                                                  | Programovatelné: bez výstrahy nebo s výstrahou (fixní délka 2 s)                                                                                                    |
| Provoz vstupu bezpečnostního Při zavírání |                                                                  | Programovatelné: zastavení – částečné opětovné otevření – úplné opětovné otevření                                                                                       |
| prvku                                     | Před otevřením (ADMAP)                                           | Programovatelné: bez efektu, nebo zamítnutí pohybu                                                                                                    |
| Ovládání částečného otevření              |                                                                  | Ano                                                                                                    |
| Postupné spuštění                         |                                                                  | Ano                                                                                                    |
| Rychlost otevírání                        |                                                                  | Programovatelná: 10 možných hodnot                                                                                                    |
| Rychlost zavírání                         |                                                                  | Programovatelná: 10 možných hodnot                                                                                                    |

Programovatelné: 5 možných hodnot Ukládání a prohlížení dat: počítadlo cyklů, počítadlo cyklů s detekcí překážky, počet uložených rádiových kanálů, historie posledních 10 chyb/závad

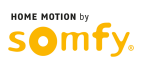

Zpomalení dojezdu při zavírání

Diagnostika